# з б VT-70GVIDEO TIMER

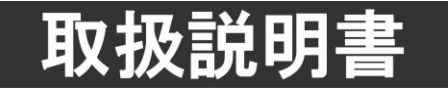

このたびは、ビデオトロン製品をお買い上げいただきありがとうございました。 安全に正しくお使いいただくため、ご使用の前にこの取扱説明書を必ずお読みください。

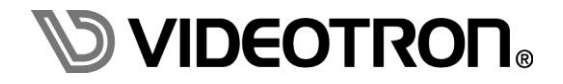

# この製品を安全にご使用いただくために

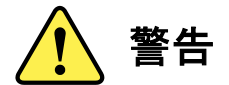

誤った取扱いをすると死亡または重傷、火災など重大な結果を招く恐れがあります。

#### 1) 電源プラグ、コードは

- ・定格で定められた電源以外は使用しないでください。
- ・差込みは確実に。ほこりの付着やゆるみは危険です。
- ・濡れた手でプラグの抜き差しを行わないでください。
- ・抜き差しは必ずプラグを持って行ってください。コードを持って引っ張らないでください。
- ・電源コードは巻かずに、伸ばして使用してください。
- ・電源コードの上に重い物を載せないでください。
- ・機械の取り外しや清掃時等は必ず機械の電源スイッチを OFF にし、電源プラグを抜いてから行ってください。

#### 2)本体が熱くなったら、焦げ臭いにおいがしたら

- ・すぐに電源スイッチを切ってください。電源スイッチのない機械の場合は、電源プラグを抜くなどして電源の供給を 停止してください。機械の保護回路により電源が切れた場合、あるいはブザー等による警報がある場合にもすぐに 電源スイッチを切るか、電源プラグを抜いてください。
- ・空調設備を確認してください。
- ・しばらくの間機械に触れないでください。冷却ファンの停止などにより異常発熱している場合があります。
- ・機械の通風孔をふさぐような設置をしないでください。熱がこもり異常発熱の原因になります。
- ・消火器の設置をお勧めします。緊急の場合に取り扱えるようにしてください。

#### 3)修理等は、弊社サービスにお任せください

- ・感電・故障・発火・異常発熱などの原因になりますので、弊社サービスマン以外は分解・修理などを行わないでください。
- ・故障の場合は、弊社 サポートセンターへご連絡ください。

#### 4)その他

- ・長期に渡ってご使用にならない時は電源スイッチを切り、安全のため電源プラグを抜いてください。
- ・質量のある機械は一人で持たず、複数人でしっかりと持ってください。転倒や機械の落下によりけがの原因になります。
- ・冷却ファンが回っている時はファンに触れないでください。ファン交換などは必ず電源を切り、停止していることを確かめて から行ってください。
- ・車載して使用する場合は、より確実に固定してください。転倒し、けがの原因になります。
- ・ラックマウントおよびラックの固定はしっかりと行ってください。地震などの災害時に危険です。
- ・機械内部に異物が入らないようにしてください。感電・故障・発火の原因になります。

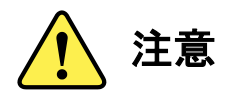

誤った取扱いをすると機械や財産の損害など重大な結果を招く恐れがあります。

#### 1)機械の持ち運びに注意してください

・落下等による衝撃は機械の故障の原因になります。
 また、足元に落としたりしますとけがの原因になります。

#### 2)外部記憶メディア対応の製品では

- ・規格に合わないメディアの使用はドライブ・コネクタの故障の原因になります。 マニュアルに記載されている規格の製品をご使用ください。
- ・強い磁場がかかる場所に置いたり近づけたりしないでください。内部データに影響を及ぼす場合があります。
- ・湿気やほこりの多い場所での使用は避けてください。故障の原因になります。
- ・大切なデータはバックアップを取ることをおすすめします。

## ●定期的なお手入れをおすすめします

- ・ほこりや異物等の浸入により接触不良や部品の故障が発生します。
- ・お手入れの際は必ず電源を切り、電源プラグを抜いてから行ってください。
   また、電解コンデンサー、バッテリー他、長期使用劣化部品等は事故の原因につながります。
   安心してご使用していただくために定期的な(5年に一度)オーバーホール点検をおすすめします。
   期間、費用等につきましては弊社 サポートセンターまでお問い合わせください。

※上記現象以外でも故障かなと思われた場合やご不明な点がありましたら、弊社 サポートセンターまでご連絡ください。

# 保証規定

- ・本製品の保証期間は、お買い上げ日より1年間とさせていただきます。なお、保証期間内であっても次の項目に 該当する場合は有償修理となります。
  - (1)ご利用者様での、輸送、移動、落下時に生じた製品破損、損傷、不具合。
  - (2) 適切でない取り扱いにより生じた製品破損、損傷、不具合。
  - (3) 火災、天災、設備異常、供給電圧の異常、不適切な信号入力などにより生じた破損、損傷、不具合。
  - (4) 当社製品以外の機器が起因して当社製品に生じた破損、損傷、不具合。
  - (5) 当社以外で修理、調整、改造が行われている場合、またその結果生じた破損、損傷、不具合。
- ・修理責任免責事項について

当社の製品におきまして、有償無償期間に関わらず出来る限りご依頼に沿える修理対応を旨としておりますが、 以下の項目に該当する場合はやむをえず修理対応をお断りさせていただく場合がございます。

- (1) 生産終了より7年以上経過した製品、及び製造から10年以上経過し、機器の信頼性が著しく低下した製品。
- (2) 交換の必要な保守部品が製造中止により入手不可能となり在庫もない場合。
- (3) 修理費の総額が製品価格を上回る場合。
- (4) 落雷、火災、水害、冠水、天災などによる破損、損傷で、修理後の恒久的な信頼性を保証出来ない場合。

・アプリケーションソフトについて

- (1) 製品に付属しているアプリケーションは、上記規定に準じます。
- (2) アプリケーション単体で販売している場合は、販売終了より3年経過した時点で、サポートを終了いたします。

何卒、ご理解の程よろしくお願いいたします。

# ------ 目 次 ------

| この製品を安全にご使用いただくために                    | I  |
|---------------------------------------|----|
| 保証規定                                  | Ш  |
| 1. 概 説                                | 1  |
| 《特 長》                                 | 1  |
| 2. 機能チェック                             | 2  |
| 1. 構 成                                | 2  |
| 2. POWER ON までの手順                     | 2  |
| 3. 基本動作チェック                           | 3  |
| (1)TEST1: 時刻表示                        | 3  |
| (2) TEST2: PRESET TIMER 表示            | 3  |
| (3) TEST3: 時差表示                       | 3  |
| (4) TEST4: 残時間表示                      | 3  |
| 3. 各部の名称と働き                           | 4  |
| 1. 本 体                                | 4  |
| 2. 背 面                                | 5  |
| 3. 操作パネル                              | 6  |
| 4. モジュール                              | 8  |
| (1) コントロールモジュール (VT-70GC, VT-70GC-L)  | 8  |
| (2)表示モジュール(VT-70G)                    |    |
| 4. 機能概要                               | 13 |
| 1. 表 示                                |    |
| 2. アラームモード                            | 14 |
| 5. 操作方法                               | 15 |
| 1. 出力方法                               | 15 |
| (1) TIME モード                          | 15 |
| (2) PRESET TIMER モード                  | 16 |
| (3) プリセット登録モード                        | 17 |
| (4) 時差モード                             |    |
| (5) 残時間の表示                            | 19 |
| (6) 設定モード                             | 19 |
| 6. TIME、PRESET TIMER、REMAIN(残時間)の設定方法 |    |
| ■ポジションメニュー                            |    |
| 1. 設定項目の選択と終了操作                       |    |
| 2. TIME、PRESET TIMER、REMAIN(残時間)の設定   | 21 |
| ■コンフィグメニュー                            |    |
| 1. 設定項目の選択と終了操作                       |    |

| 2. TIME、PRESET TIMER/時差、REMAIN(残時間)の設定                  | 23 |
|---------------------------------------------------------|----|
| (1)表示位置                                                 | 24 |
| (2) 24 時間制 /30 時間制切替え                                   | 24 |
| (3) 残時間                                                 | 25 |
| (4) フォントの種類                                             | 25 |
| (5)文字間隔                                                 |    |
| (6) 文字の大きさ                                              | 26 |
| <ul><li>(7) プレート表示ON/OFF</li></ul>                      | 27 |
| (8) プレート表示位置 ※PLATE が ON 設定時のみ設定できます。                   | 27 |
| (9) プレートの大きさ ※PLATE が ON 設定時のみ設定できます。                   |    |
| (10) プレートの色 ※PLATE が ON 設定時のみ設定できます。                    |    |
| (11) プレートレベル ※PLATE が ON 設定時のみ設定できます。                   | 29 |
| (12)アラームモード ON/OFF                                      |    |
| (13) アラームタイム(接点出力時間)                                    | 30 |
| (14) 時刻の表示/非表示                                          | 30 |
| (15)遅延時間                                                |    |
| 3. 共通項目設定                                               |    |
| (1)文字色                                                  |    |
| (2) エッジ幅                                                |    |
| (3) エッジの色                                               | 34 |
| (4) REMOTE IN 入力割当て                                     | 34 |
| (5) REMOTE OUT 出力割当て                                    | 35 |
| (6) 映像信号フォーマット自動設定                                      |    |
| (7) 映像信号フォーマット設定 ※AUTO FORMAT が OFF 設定時のみ設定できます。        |    |
| (8) 出力位相設定 ※LINE OUT へ挿げ替える同期信号の位相を設定します。               |    |
| ■VT-70G内蔵時計の時刻校正方法                                      |    |
| 7. 接続例                                                  | 37 |
| 8. 外部インターフェース                                           |    |
| 1. VT-70GC、VT-70GC-L                                    |    |
| (1) RS-422(D-sub9pin(f))                                |    |
| (2) RS-485(D-sub9pin(f)、時刻信号入力)※VT-70GC のみ              |    |
| (3) REMOTE (D-sub15pin(f)、APC 信号入力:パラレル接点制御)            |    |
| 2. 外部コントロールのタイミングチャート                                   | 41 |
| (1) PRESET TIMER、残時間スタート信号と遅延時間の関係について                  | 41 |
| (2) 時刻信号と遅延時間の関係について                                    | 41 |
| <ul><li>(3)時刻信号とPRESET TIMER、残時間スタート信号の関係について</li></ul> | 42 |
| 3. RS-485 時刻信号入力について                                    | 43 |
| 4. RS-422 通信仕様                                          | 45 |

| <ol> <li>RS-422 通信による制御</li> </ol>    |    |
|---------------------------------------|----|
| (2) プロトコル                             |    |
| (3) 通信信号                              |    |
| (4) 通信上の規定                            |    |
| (5)制御メッセージフォーマット                      |    |
| (6) コマンドー覧                            |    |
| (7) 送信コマンド詳細                          |    |
| (8) ACK/NAK メッセージフォーマット               |    |
| 9. SNMP                               | 50 |
| 1.VT-70GC、VT-70GC-L コントロールモジュール       |    |
| 2.VT-70G 表示モジュール                      | 51 |
| 10. トラブルシューティング                       | 53 |
| 11. 保守·点検                             | 56 |
| 1.工場出荷時の設定に戻す                         |    |
| 2.ファームウェアのバージョン確認方法                   |    |
| (1) コントロールモジュール(VT-70GC, VT-70GC-L)   |    |
| <ul><li>(2) 表示モジュール(VT-70G)</li></ul> |    |
| 3.映像遅延について                            |    |
| 4.入力信号異常時の挙動について                      |    |
| 5.操作パネル付属品の取り付けについて                   |    |
| 12. 仕 様                               |    |
| 1. 定格                                 |    |
| (1) VT-70GC、VT-70GC-L コントロールモジュール     |    |
| (2) VT-70G 表示モジュール                    |    |
| (3)VT-70GP 操作パネル                      |    |
| 2. 性 能                                |    |
| 3. 機 能                                |    |
| ◇時刻                                   |    |
| ♦PRESET TIMER                         |    |
| ◇時差                                   |    |
| ◇残時間                                  |    |
| ◇フォントカラー、エッジ、エッジカラー                   |    |
| 13. ブロック図                             | 63 |
| 14. 外形寸法図                             | 64 |
| 1. パネル                                |    |

ビデオタイマー表示装置は、RS-485またはLTC信号から時刻信号を受信し、リアルタイム時刻(以下、時刻)、 プリセットカウントタイマー(以下、PRESET TIMER)/時差カウントタイマー(以下、時差)、残時間によるカウントを スタジオモニターに表示する装置です。

映像信号は1080p/59.94/50(Level-A/B), 1080i/59.94/50, 1080sF/23.98に対応し、PRESET TIMER/時差の いずれかと、時刻、残時間によるカウントを同時に表示します。

残時間はAPC等からの外部トリガーにより起動します。外部トリガーは接点入出力やRS-422シリアル通信が選べます。

# 《特長》

- ●映像信号は1080p/59.94/50(Level-A/B), 1080i/59.94/50, 1080sF/23.98の4:2:2(YCbCr)/10ビットに対応
- 時刻、PRESET TIMER/時差、残時間の表示位置と大きさは任意に設定可能
- ●時刻は24時間制、30時間制に対応
- 時刻にプレート表示が可能
- PRESET TIMERのプリセット値、残時間の値を4つまで登録可能
- ●エッジはオフとエッジ幅2段階の選択
- 残時間は接点入出力やRS-422シリアル通信で制御可能
- 映像信号はエンベデッドオーディオ等、すべてのアンシラリーデータが通過
- ●時刻用マスター時計の入力は、RS-485(VT-70GC)またはLTC(VT-70GC-L)に対応(工場出荷時)
- PRESET TIMERと指定した時刻が「同時刻」の時1接点出力するアラームモード搭載
- ●エマージェンシースルーに対応(LINE OUT1のみ)

※最小構成はVT-70GC(またはVT-70GC-L)+VT-70G+Vbus筐体+VT-70GPのセットです。

※VT-70GC(-L)をEXT MASTERの設定で使用する場合、REF分配機能を持つVbus-70シリーズ筐体の REF機能をオフにしてください。

- ※VT-70Gコントロールモジュールは一つの筐体で複数枚の使用や他のコントロールモジュールとの併用 はできません。
- ※VT-70Gの筐体への取付けはモジュールを破損する恐れがありますので、必ずコネクターモジュールを 筐体に取付けてからメインモジュールを取付けてください。

# 2. 機能チェック

#### 1. 構成

| 番号 | 品名          | 型名·規格                 | 数量 | 記事             |
|----|-------------|-----------------------|----|----------------|
| 1  | キーエジュ リ     | VT 700                | 4  | メインモジュール       |
|    | 表示モジュール     | vi-/0G                | '  | コネクターモジュール     |
|    |             | VT-70GC (RS-485)      |    | メインモジュール       |
| 2  | コントロールモシュール | or<br>VT-70GC-L (LTC) | 1  | コネクターモジュール     |
| 3  | 操作パネル       | VT-70GP               | 1  |                |
| 4  | 電源ケーブル      |                       | 1  | 操作パネル用         |
| 5  | チルトレッグ      |                       | 1  | 操作パネル用.P-56 参照 |
| 6  | コントロールケーブル  | 3C2V 10m              | 1  |                |
| -  | L_ 7        | 1.0                   | 1  | 操作パネルのヒューズホル   |
| /  |             | IA                    | '  | ダーに実装済み        |
| 8  | マウントビス      | 5mm                   | 4  | 操作パネル用         |
| 9  | 取扱説明書       |                       | 1  | 本書             |

#### VT-70GP パネル

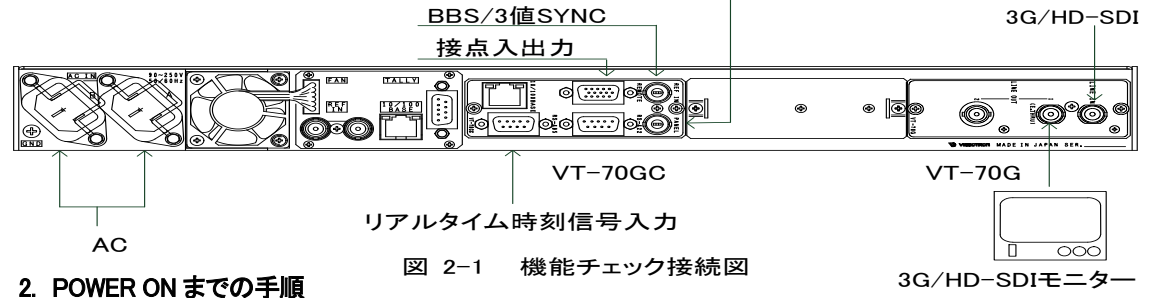

- (1)筐体および操作パネル(VT-70GP)の電源プラグをAC100Vのコンセントに挿入します。
- (2)接点信号をコントロールモジュール(VT-70GC(-L)のREMOTEに入力します。
- (3)BBS信号をコントロールモジュールのREF INに接続します。
- (4)リアルタイム時刻信号(RS-485)をコントロールモジュール(VT-70GC)のRS-485に入力します。 LTC(SMPTE12M-1)はコントロールモジュール(VT-70GC-L)のLTC INに入力します。
- (5)3G/HD-SDI信号を表示モジュール(VT-70G)のLINE INに入力します。
- (6) LINE OUT 1をSDIモニターへ接続します。
- (7) 筐体および操作パネル(VT-70GP)を接続します。

※Vbus-73C、VT-70GC、VT-70G1枚、VT-70GPをモデルに説明しています。

- ※VT-70GC(-L)をEXT MASTER設定で使用する場合、V-bus70C、V-bus73C等のREF IN機能がある筐体は 筐体のREF SWをオフにしてください。
- ※VT-70Gの筐体への取付けはモジュールを破損する恐れがありますので、必ずコネクターモジュールを 筐体に取付けてからメインモジュールを取付けてください。
- ※操作パネルの電源を投入してから本体の電源を投入してください。操作パネルが正しく表示しない場合が あります。運用中はパネルの電源は常時ONのまま接続状態にしてください。
- ※時刻信号がVT-70GCに入力されていない場合、VT-70GC内部時計で時刻を表示します。

# 3. 基本動作チェック

下記の操作で本体が正常に動作するかをチェックします。 正常に動作しない場合は、P-53「10.トラブルシューティング」を参照してください。 操作はP-15「5.操作方法」を参照してください。

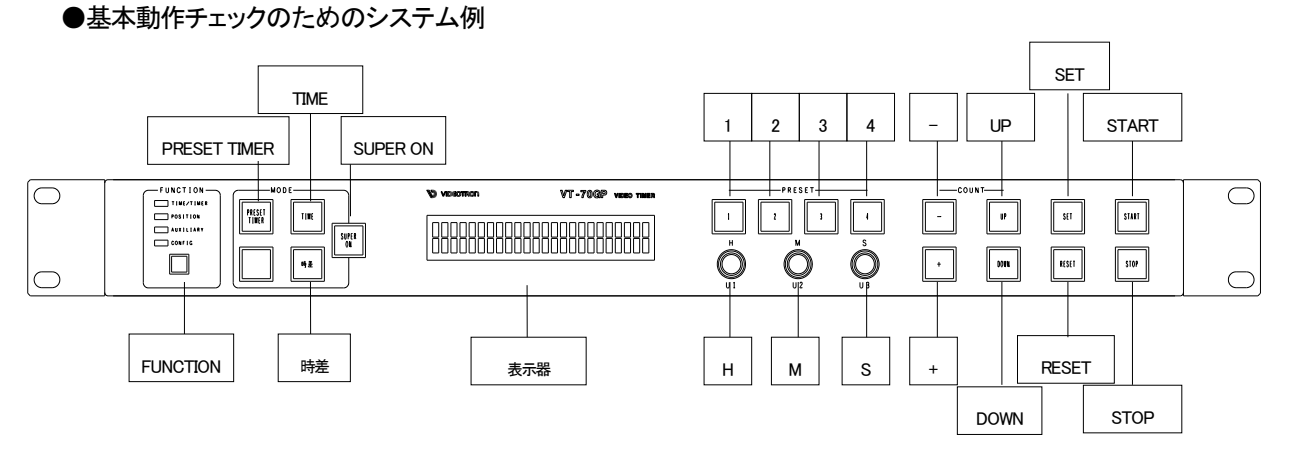

図2-2 パネル正面図

(1) TEST1: 時刻表示

SUPER ON スイッチとTIMEスイッチを押し点灯させ時刻を表示することを確認します。 RS-485(VT-70GC)/LTC IN(VT-70GC-L)に時刻信号がなくてもVT-70GC内部時計の時刻を 表示します。

(2) TEST2: PRESET TIMER表示

SUPER ONスイッチとPRESET TIMERスイッチを押し、点灯するとPRESET TIMERを表示します。 STARTスイッチを押しカウントがスタートすることを確認してください。

(3) TEST3: 時差表示

SUPER ONスイッチと時差スイッチを押し、点灯すると時差を表示します。STARTスイッチを押し カウントがスタートすることを確認してください。

(4) TEST4: 残時間表示

APCから接点信号を発生させ残時間カウントがスタートすることを確認してください。 (詳しくはP-34「REMOTE IN入力割当て」、P-38「8. 外部インターフェース」参照)

# 3. 各部の名称と働き

# 1. 本体

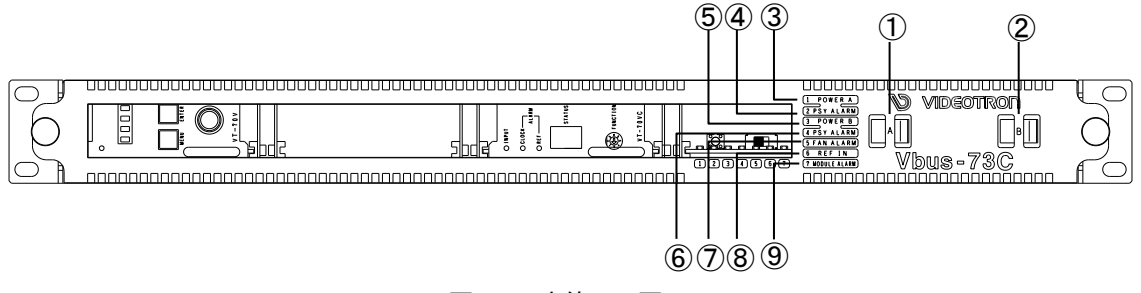

図 3-1 本体正面図

① POWER A

電源ユニットAのスイッチです。

2 POWER B

電源ユニットBのスイッチです。

# 3 power a Led

電源ランプです。電源ユニットAをONすると緑色に点灯します。

(4) PSY ALARM

電源ユニットA側の電圧アラームです。電源ユニットAからの出力電圧が下がると点滅します。

⑤ POWER B LED

電源ランプです。電源ユニットBをONすると緑色に点灯します。

6 PSY ALARM

電源ユニットA側の電圧アラームです。電源ユニットAからの出力電圧が下がると点滅します。

7 FAN ALARM

FANの回転数が低下/停止した場合に点滅します。

⑧ REF IN LED

外部同期信号が有効で正常ならば緑色に点灯します。

(9) MODULE ALARM

筐体とモジュールの通信がエラーの時橙色に点灯します。

※筐体Vbus-73Cをモデルに説明しています。

2. 背面

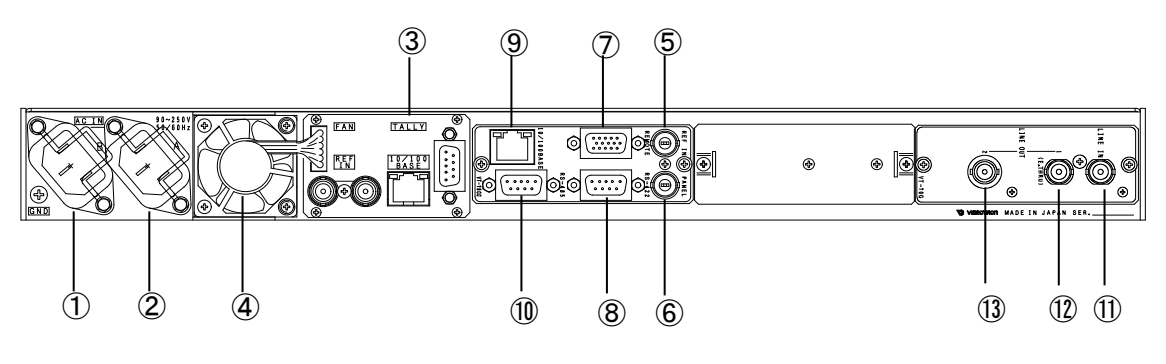

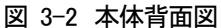

- AC-IN(B)
   電源ユニットB側の電源接続部分です。
- AC-IN(A) 電源ユニットA側の電源接続部分です。
- ③TALLY FANまたはPSYのアラームを出力します。
- ④FAN 内部冷却用のFANです。
- ⑤REF 同期信号を入力します。
- ⑥PANEL 操作パネル(VC-70GP)との接続コネクターです。
- ⑦ REMOTE APC通信の信号を入力します(パラレル接点制御)。
- ⑧RS-422 APC通信の信号を入力します(シリアル)。
- ⑨10/100BASE 将来拡張用コネクターです。
- ① RS-485 D-sub9ピンにRS-485リアルタイムの時刻信号を入力します。(VT-70GC) or LTC BNCにSMPTE 12M-1のLTC信号を入力します。(VT-70GC-L)
- ①LINE IN SDI信号を入力します。
- ①LINE OUT 1 時刻やPRESET TIMEなどを表示したSDI映像信号を出力します。
   LINE OUT 1はエマージェンシースルー付きです。
- ③LINE OUT 2 時刻やPRESET TIMEなどを表示したSDI映像信号を出力します。

※筐体Vbus-73C、コントロールモジュールVT-70GCをモデルに説明しています。

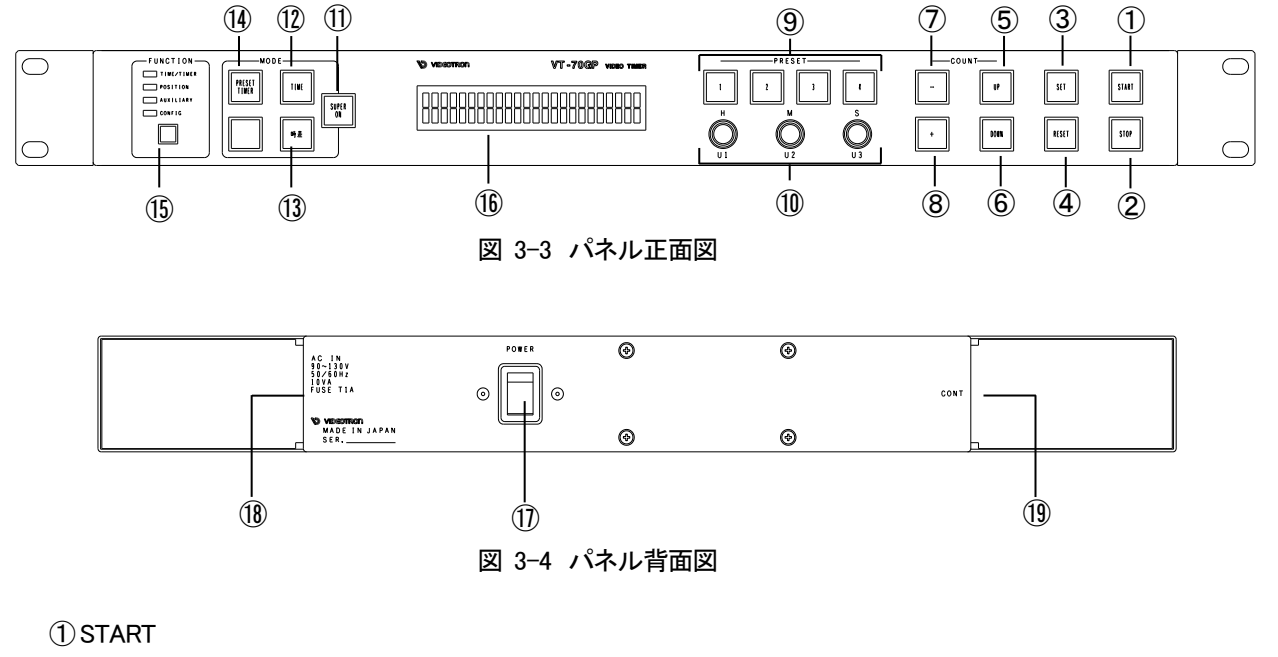

PRESET TIMER、時差のカウントスタート。ストップと同時に選択はできません。

2 STOP

PRESET TIMER、時差のカウントストップ。スタートと同時に選択はできません。

③ SET

各設定の決定に使用します。

**4** RESET

PRESET TIMERのSET値を0に設定します。通常メニューの初期画面設定に戻す時使用します。

(5) UP

PRESET TIMER、時差のアップカウントを設定します。ダウンカウントと同時に選択はできません。

6 DOWN

PRESET TIMER、時差のダウンカウントを設定します。アップカウントと同時に選択はできません。

7-

PRESET TIMERのSET値の-を設定します。+と同時に選択はできません。

(8)+

PRESET TIMERのSET値の+を設定します。-と同時に選択はできません。

9 PRESET 1, 2, 3, 4

あらかじめ登録したプリセット値を呼び出します。1秒押しで登録モードに入ります。

10 U1, U2, U3

各設定に使用するプッシュ式ロータリーエンコーダーです。

(1) SUPER ON

点灯でスーパー表示ON、消灯でスーパー表示OFF。ただし残時間はOFFでも表示します。

12 TIME

点灯でTIMEモードにします。

③時差

点灯で時差モードにします。

(14) PRESET TIMER

点灯でPRESET TIMERモードにします。

# (15) FUNCTION

通常押しでPOSIITION、1秒押しでCONFIG設定になります。

#### 16表示器

各種設定を表示します。

# 

電源スイッチです。

(18) AC IN

電源ケーブルを接続します。

(19) CONT

コントロールモジュール(VT-70GC, VT-70GC-L)へ接続します。運用中はパネルの電源は常時ONのまま接続状態にしてください。

# 4. モジュール

(1) コントロールモジュール (VT-70GC, VT-70GC-L)

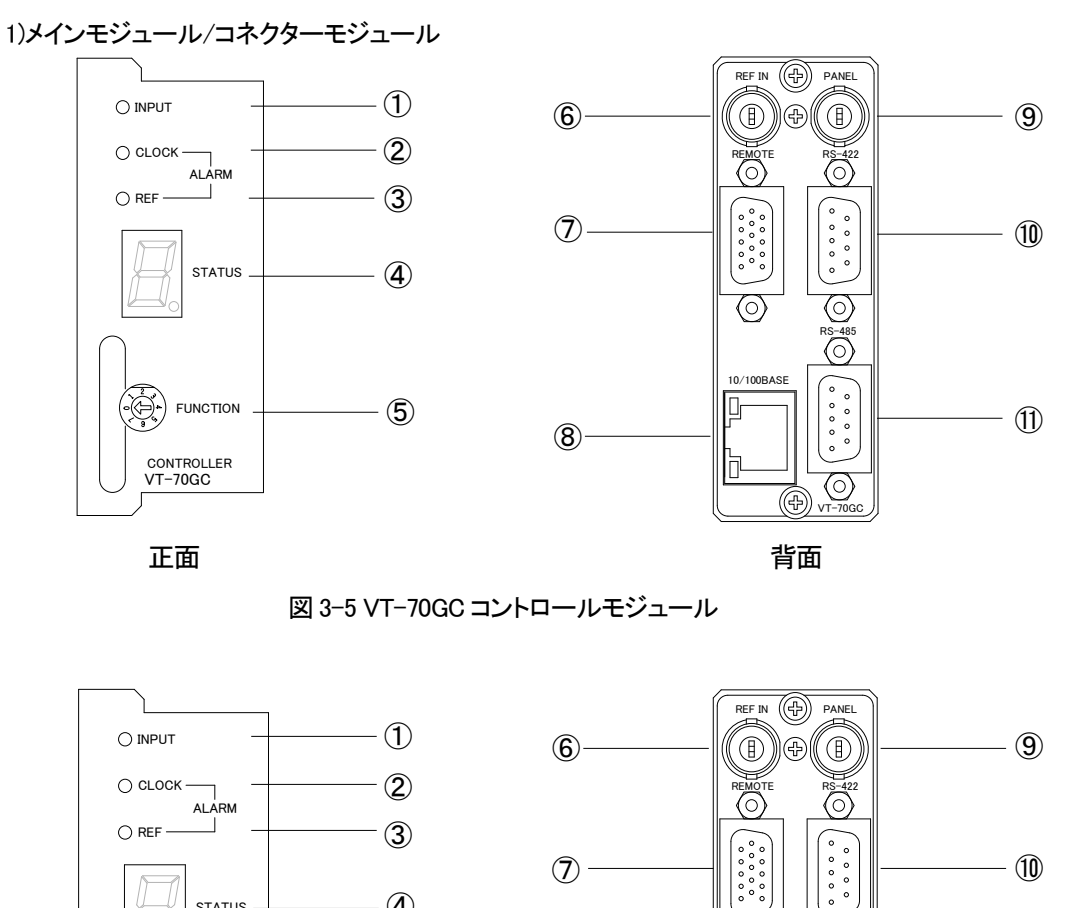

図 3-6 VT-70GC-L コントロールモジュール

(8)

 $(\circ)$ 

10/100BAS

D

 $\bigcirc$ 

LTC IN

œ`

Ð () vt<u>-70GC</u>

背面

(12)

# (1) INPUT

リアルタイム時刻信号と映像同期信号の入力が正常な場合は緑色に点灯します。

**(4**)

(5)

STATUS

FUNCTION

CONTROLLER VT-70GC-L

正面

## 2 CLOCK ALARM

リアルタイム時刻信号が正常な場合は消灯し、無信号や信号異常の場合は橙色に点灯します。

(3) REF ALARM

映像同期信号が正常な場合は消灯し、無信号や信号異常の場合は橙色に点灯します。 また無信号や信号異常の場合、表示モジュールはラインロックに切替わります。

**④**STATUS

動作確認等に使用します。

(5) FUNCTION

リファレンスにする信号を設定します。

| FUNCTION | リファレンス     | 内容                                                                             |
|----------|------------|--------------------------------------------------------------------------------|
| 0        | EXT MASTER | REF IN 信号を映像同期信号として筐体内部バスへ出力します。                                               |
| 1        | EXT SUB    | 筐体内部バスの信号を映像同期信号にします。<br>※MASTER設定のモジュール、筐体のREF №等をコントロールモジュールの映像<br>同期信号にします。 |
| 2~7      | _          | 設定禁止                                                                           |

表 3-1 コントロールモジュール リファレンス設定

※EXT SUBは映像フォーマット1080p/50Level-A/B、1080i/50、1080sF/23.98に対応していません。

※映像同期信号の同期信号フォーマットと映像フォーマットが一致しない場合、表示モジュールは ラインロックします。

6 REF IN

映像同期信号を入力します。映像同期信号とFORMATの関係は以下になります。 •REF IN:NTSC BBSと3値SYNC 1080i/59.94入力 →FORMAT:1080i/59.94, 1080p/59.94Level-A/B •REF IN:PAL BBSと3値SYNC 1080i/50入力 →FORMAT:1080i/50, 1080p/50Level-A/B •REF IN:3値SYNC 1080sF/23.98入力 →FORMAT:1080sF/23.98

**⑦** REMOTE

APC通信の信号を入力します(接点入出力)。

(8) 10/100BASE

将来の拡張用です。

9 PANEL

操作パネル(VT-70GP)を接続します。運用中はパネルの電源は常時ONのまま接続状態にしてください。

10 RS-422

APC通信の信号を入力します。

①RS-485(T-70GCのみ)

RS-485 ジャストタイム付きリアルタイムの時刻信号を入力します。

①LTC IN(VT-70GC-Lのみ)

SMPTE 12M-1準拠のリアルタイムの時刻信号を入力します。

2) DIP SW1 (VT-70GC, VT-70GC-L)

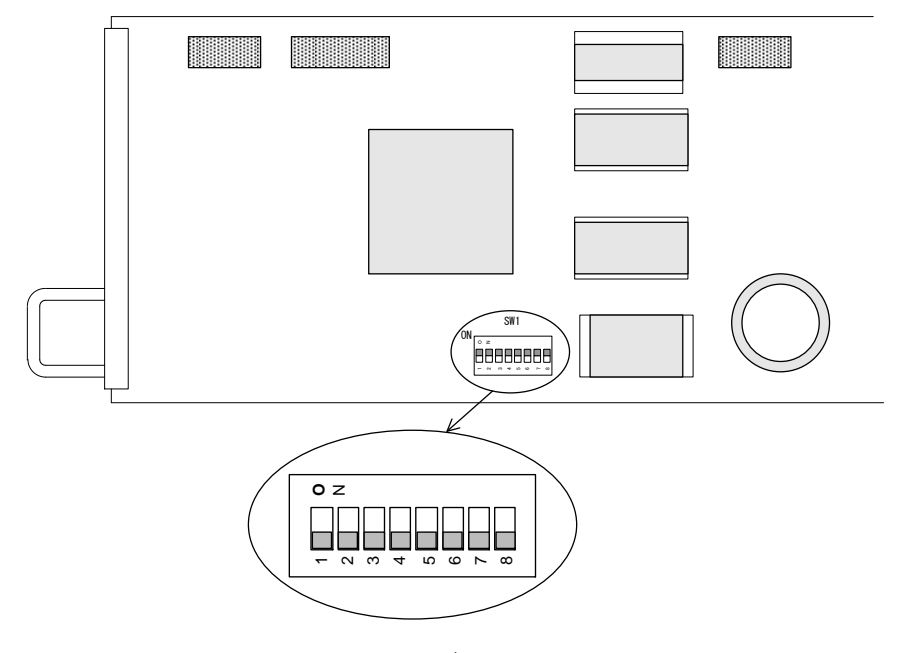

図 3-7 コントロールモジュール VT-70GC, VT-70GC-L DIP SW1

①工場出荷時設定

工場出荷時設定はDIP SW1 1~8番すべてOFFです。 またDIP SW1 2番, 5番、6番、8番は工場調整用のためOFFにして運用してください。

② 起動表示設定

DIP SW1 1番、3番で電源投入時のTIME、PRESET TIMERの表示、非表示を設定します。

| DIP | SW1 | パネル モード スイッチ 起動表示 |              | 示    |              |      |
|-----|-----|-------------------|--------------|------|--------------|------|
| 1   | 3   | SUPER ON          | PRESET TIMER | TIME | PRESET TIMER | TIME |
| OFF | OFF | 点灯                | 点灯           | 点灯   | 表示           | 表示   |
| ON  | OFF | 点灯                | 消灯           | 消灯   | 非表示          | 非表示  |
| OFF | ON  | 点灯                | 点灯           | 消灯   | 表示           | 非表示  |
| ON  | ON  | 点灯                | 消灯           | 点灯   | 非表示          | 表示   |

表 3-2 コントロールモジュール内部 起動表示設定

# ③秒カウント同期設定

DIP SW1 4番でTIMEの1秒カウント、PRESET TIMER、残時間カウントの同期を設定します。

| DIP SW1 | 山南                                                |
|---------|---------------------------------------------------|
| 4       |                                                   |
| OFF     | TIME の 1 秒カウントと PRESET TIMER、残時間のカウントを同期しません。     |
| ON      | TIME の 1 秒カウントと PRESET TIMER、残時間のカウントを強制的に同期させます。 |

# 表 3-3 コントロールモジュール内部 秒カウント同期設定

④ FREE RUN/STOP

DIP SW1 7番で時刻信号(LTCまたはRS485)が断になった時の時刻表示の動作を設定します。

| DIP SW1 | 山谷                              |
|---------|---------------------------------|
| 7       |                                 |
| OFF     | 時刻信号が断になると時刻表示が FREE RUN になります。 |
| ON      | 時刻信号が断になると時刻表示が STOP します。       |

表 3-4 コントロールモジュール内部 FREE RUN/STOP 設定

- (2) 表示モジュール (VT-70G)
  - 1)メインモジュール/コネクターモジュール

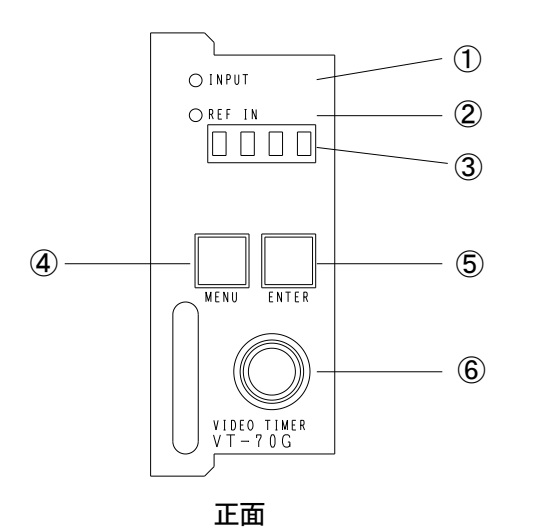

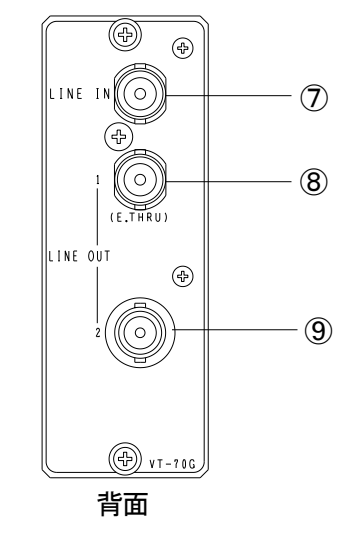

図3-8表示モジュール VT-70G

 $\textcircled{1}{\sf INPUT}$ 

LINE INの映像信号が正常な場合は緑色に点灯し、無信号や映像フォーマットが不一致な場合は 消灯します。

2 REF IN

表示モジュールがEXT SUB設定の場合、筐体内部バスからの同期信号が正常でFORMATが一致すると 緑色に点灯し筐体の内部バスへロックします。また同期信号異常やFORMATの不一致、コントロール モジュールがEXT MASTER設定でREF IN入力のREF IN信号の異常および、表示モジュールがLINE DIRECT 設定の場合は消灯しLINE INへラインロックします。

③表示器

機種名やファームウェアのバージョンを表示します。

 $\textcircled{4}\mathsf{MENU}$ 

未使用

⑤ ENTER 未使用 ⑥ノブ

未使用

(7) LINE IN

3G/HD-SDI映像信号を入力します。無信号や映像フォーマットが不一致な場合、内部で黒を発生します。

⑧ LINE OUT1

3G/HD-SDI映像信号を出力します。エマージェンシースルー機能付きです。

9 LINE OUT2

3G/HD-SDI映像信号を出力します。

2) DIP SW1 (VT-70G)

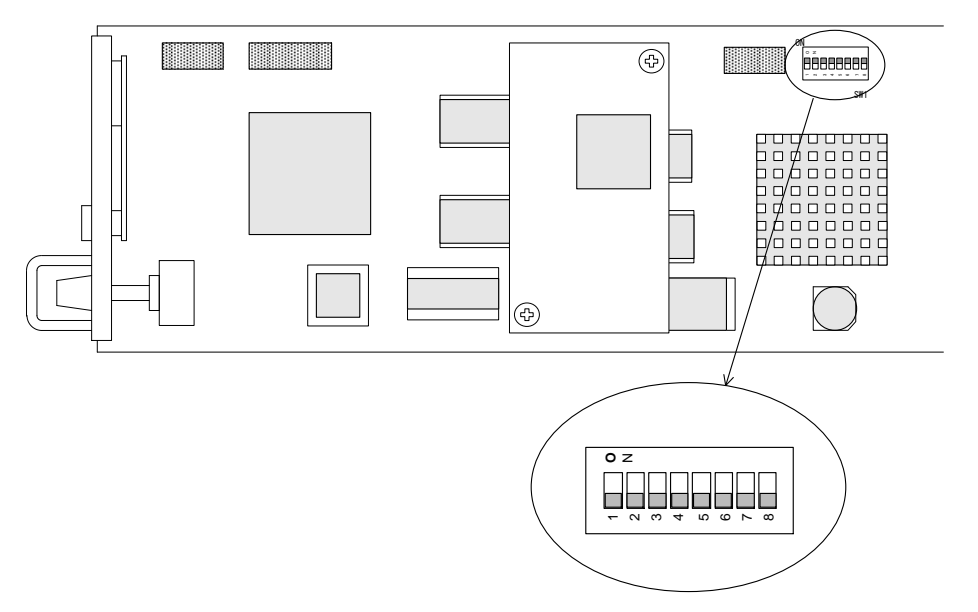

図 3-9 表示モジュール VT-70G DIP SW1

工場出荷時設定DIP SW1 1~8番すべてOFFです。またDIP SW1 2~8番は工場調整用のため OFFにして運用してください。

② 映像同期信号入力設定

DIP SW1 1番で表示モジュールのリファレンスにする信号を設定します。

| DIP SW1 | リファレンス      | 内容                                                                                                    |
|---------|-------------|----------------------------------------------------------------------------------------------------|
| OFF     | EXT SUB     | 筐体内部バスの信号を映像同期信号にします。     ※コントロールモジュール(VT-70GC, VT-70GC-L)等の MASTER 設定の     モジュール、筐体の REF IN 等を表示モジュールの映像同期信号にします。 |
| ON      | LINE DIRECT | LINE IN の信号を映像同期信号にします。<br>※この設定でも REF IN は映像信号に同期したリファレンス入力が必要です。                                                 |

表 3-5 表示モジュール リファレンス設定

 $<sup>\</sup>textcircled{1}{\rm DIP}\,{\rm SW}$ 

# 4. 機能概要

#### 1. 表示

(1) PRESET TIMER/時差のいずれかと、時刻と残時間が同時表示できます。

(2)時刻にはプレート表示が可能です。

(3)時刻は、24時間制、30時間制の切替えが可能です。

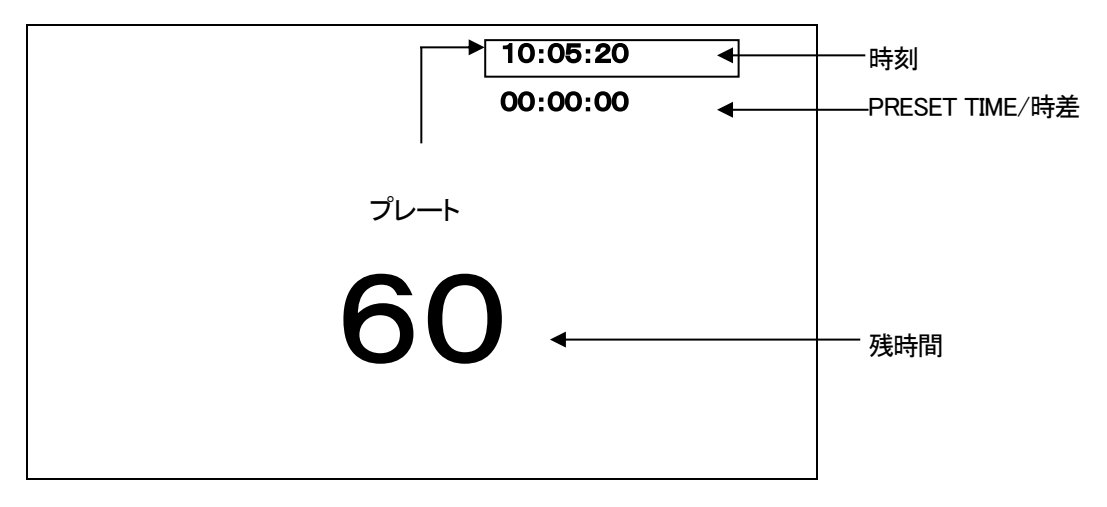

図 4-1 表示

```
·時刻表示
```

RS-485からのリアルタイム時刻用マスター時計を表示します。マスター時計がない場合は、 VT-70GC内蔵時計を表示します。 HH:MM:SS、24H/30H表示切替えが可能です。 表示桁のマスク設定によって桁ごとの表示/非表示を切替えることが可能です。

•PRESET TIMER表示

PRESET TIMER表示は、HH:MM:SSです。 表示桁のマスク設定によって桁ごとの表示/非表示を切替えることが可能です。 -99:59:59~99:59:59の範囲で設定がおこなえます。

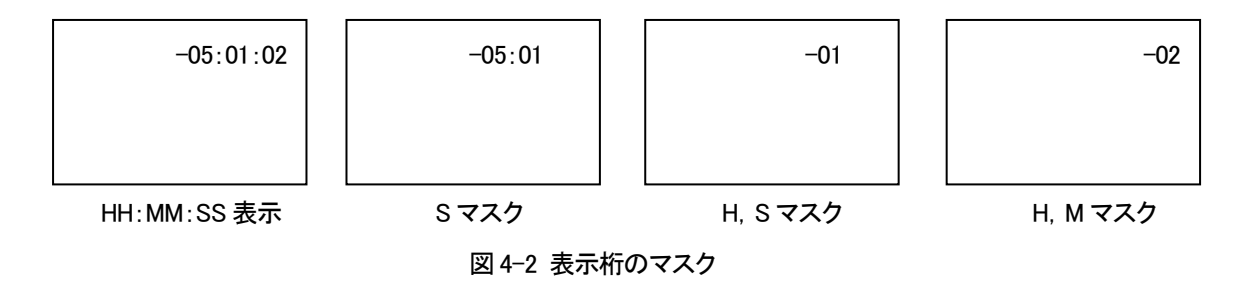

※PRESET TIMERのマスク設定は時差と共通です。PRESET TIMERのマスク設定が時差にも反映します。 ※IN、IN、IPロータリーエンコーダーを1秒間押すとそれぞれの桁のマスクON/OFFを切替えることができます。 ·時差表示

時差表示は、時刻と設定した値の差をカウント表示します。 時差のマスク設定はPRESET TIMERと共通です。PRESET TIMERのマスク設定が時差に反映します。

例:時刻 11:00:00 収録START時間 12:00:00 OAが1時間
 1)時刻と収録START時間の差を表示しカウントをおこないます。
 -01:00:00からカウントアップして表示します。

2)時刻と収録START時間の差が0時間になった時OAが始まるのでOA 1時間のカウントを おこないます。 -00:00:01>>差0時間=OA開始>>1時間のカウント開始

·残時間表示

残時間時のカウントダウンは、60>59>…2>1>表示OFFとなります。 0及びマイナスの表示はしません。

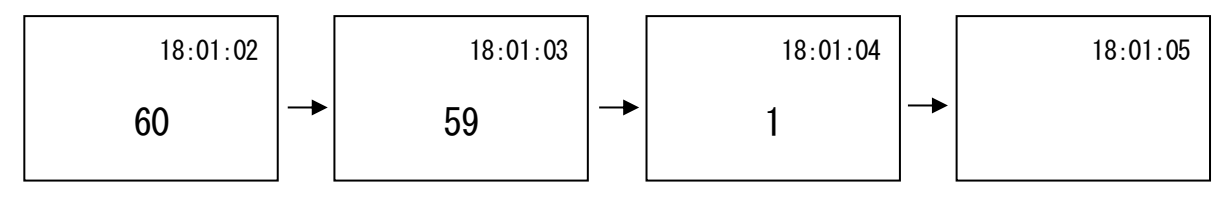

図 4-3 残時間のカウントダウン

### 2. アラームモード

PRESET TIMERとアラームタイム(接点出力時間)が「同時刻」になった時に接点出力するモードです。アラーム モードを使用する場合、「アラームモードON/OFF」(P-29参照)、「アラームタイム(接点出力時間)」(P-30参照)、 「35」(P-35参照)メニューを設定する必要があります。

例:PRESET TIMER 「10:00:00」「カウントアップ」に設定します。 アラームタイム 「10:00:05」に設定します。

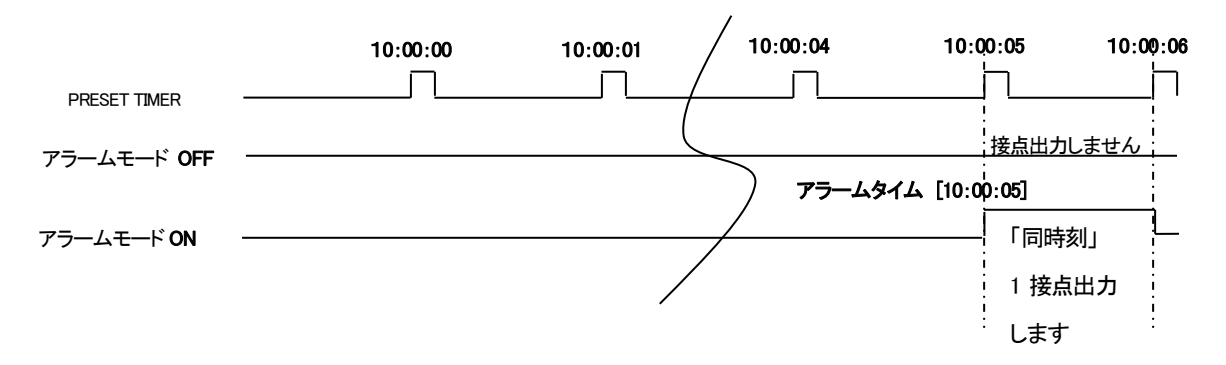

接点出力をおこなうには「REMOTE OUT出力割当て」メニューで「talm(アラーム接点出力)」を設定する 必要があります。アラームモードが「ON」であっても「talm」が「設定していない」場合は接点出力しません。 PRESET TIMERカウントが「STOP」時は、PRESET TIMERとアラームタイムが「同時刻」であっても接点出力 しません。PRESET TIMERカウントが「START」時、「同時刻」であれば接点出力します。

# 5. 操作方法

# 1. 出力方法

出力する際のフォントや色、位置などはあらかじめ設定した物で出力します。

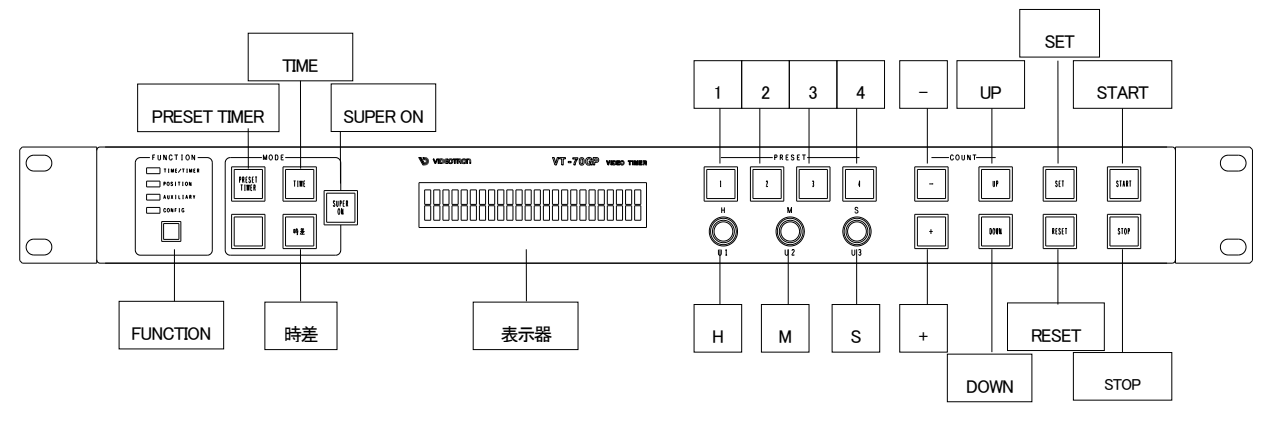

図5-1 パネル正面図

※操作の前に、FUNCTION欄のTIME/TIMER LEDが点灯していることを確認してください。 TIME/TIMER LED以外が点灯している場合、消灯させて設定モードを解除してください。

※モードによって使用できないスイッチがあります。使用できないスイッチを押した場合"ピーッ"と 警告音が鳴ります。

(1) TIMEモード

SUPER ONスイッチとTIMEスイッチを押して点灯すると時刻を表示します。

|                            | 00:00:00 |       |                             |
|----------------------------|----------|-------|-----------------------------|
|                            |          |       |                             |
|                            |          | RS485 | 同期信号と時刻信号(RS-485)を正常に受信     |
| └<br>図 5−2 時刻表示            |          |       | しています。                      |
|                            |          | LTC   | 同期信号と時刻信号(LTC)を正常に受信して      |
| TIME 00:00:00<br>図 5-3 表示器 | P\$495 < |       | います。                        |
|                            |          | 非表示   | 同期信号もしくは時刻信号(RS-485, LTC)を  |
|                            |          |       | 正常に受信できまん。                  |
|                            |          | ERR   | 時刻信号(RS-485, LTC)にエラーがあります。 |

1)円、M、Sロータリーエンコーダー

1秒間押すとそれぞれの桁のマスクON/OFFを切替えることができます。

※「時刻の表示/非表示設定」が「非表示」時は、常に時刻は「非表示」となります。P-30 「時刻の表示/非表示」を 参照してください。 (2) PRESET TIMERモード

SUPER ONスイッチとPRESET TIMERスイッチを押して点灯するとPRESET TIMERを表示します。

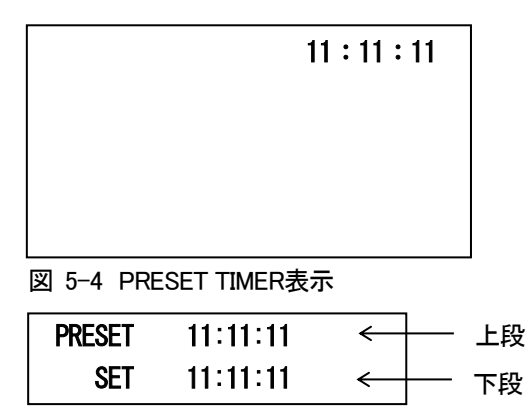

図 5-5 表示器

1) H、M、Sロータリーエンコーダー

SET値(下段)の値を設定します。00:00:00~99:59:59まで設定可能です。 また、1秒間押しますとそれぞれの桁のマスクON/OFFを切替えることができます。

# 2)UP、DOWNスイッチ

SET値(下段)のアップカウント、ダウンカウントを設定します。

3)日、日スイッチ

SET値(下段)の+プラス、—マイナスを設定します。

4) SET スイッチ

PRESET(上段)にSET値を設定します。SUPER ONスイッチがONであればモニターに表示します。 PRESET TIMERカウント中にPRESET(上段)にSET値を設定したい場合、SETスイッチを1秒間押し てください。PRESET(上段)にSET値を設定して、PRESET TIMERカウントをストップします。

5) START、STOPスイッチ

PRESET TIMERカウントをスタート、ストップさせるスイッチです。

6) RESET スイッチ

SET値(下段)が0にクリアします。

7)1、2、3、4スイッチ

あらかじめ登録してあるプリセット値を呼出し、PRESET値(上段)にセットします。 カウントストップ時に1秒間押しますとプリセット登録モードに入りプリセット値を登録できます。 PRESET TIMERカウント中に1秒間押しますとPRESET TIMERカウントをストップし、あらかじめ 登録してあるプリセット値を呼出しPRESET値(上段)にセットします。

※PRESET TIMERカウント中にTIMEモードに切替えてもPRESET TIMERはSTOPするまではカウントし続けます。 ただしコンフィグメニューや時差に切替えた場合は、PRESET TIMERは停止・初期化します。

※PRESET TIMERは1/100秒タイマーです。(リアルタイム時刻信号入力時のみ)

※PRESET TIMER/時差の同時表示はおこなえませんのでご注意ください。

※カウントを開始し、99:59:59または-99:59:59秒を超過しますと0に戻り引き続きカウントをします。

※アラームモードON時にSETスイッチを押LPRESET(上段)にSET値を設定した場合、表示器下段には SET値ではなく、アラームタイムを表示します。表示器下段にアラームタイムが表示中に日、M、S ロータリーエンコーダー、UP、DOWNスイッチ、日、日スイッチ、RESETスイッチを押した場合、SET値が 表示器下段に表示します。

| AI ARM | 02:00:00 |
|--------|----------|
| PRESET | 01:01:01 |

図 5-6 表示器

(3) プリセット登録モード

PRESET TIMERカウントストップ時に1、2、3、4スイッチのいずれかを1秒間押すとプリセット登録モード に入ります。

| PRESET | 00:00:00 | UP |  |
|--------|----------|----|--|
|        |          |    |  |

図 5-7 表示器

- 1) H、M、Sロータリーエンコーダー プリセット値を設定します。00:00:00~99:59:59まで設定可能です。
- 2)UP、DOWNスイッチ プリセット値のアップカウント、ダウンカウントを設定します。
- 3)日、日スイッチ プリセット値の+プラス、—マイナスを設定します。
- 4)SETスイッチ プリセット値を保存します。
- 5)1、2、3、4スイッチ
  - 各番号の登録モードに移ります。 1秒間押すとプリセット登録モードを抜けPRESET TIMERモードに戻ります。

## (4) 時差モード

SUPER ONスイッチと時差スイッチを押し点灯すると時差が表示します。 時差モードは、時刻と設定時刻の差をカウントし表示します。

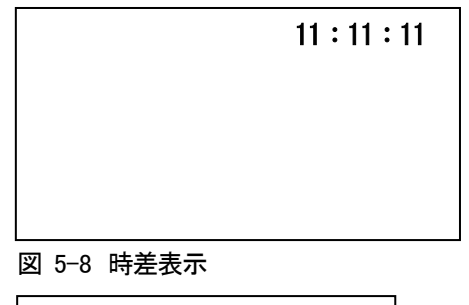

 START ► 11:11:11
 ←
 上段

 COUNT
 11:11:11
 ←
 下段

図 5-9 表示器

START(上段)は、設定時刻を表します。 COUNT(下段)は、時刻が設定時刻に達した時からのカウント値を表します。

1)日、M、Sロータリーエンコーダー

START値(上段)、COUNT値(下段)の値を設定します。 START値は00:00:00~23:59:59 30H設定時は06:00:00~29:59:59、 COUNT値は00:00:00~11:59:59まで設定可能です。 START値とCOUNT値の入力の切替えは日、M、Sロータリーエンコーダーのいずれかを 押してください。

- 2)UP、DOWNスイッチ COUNT値のアップ、ダウンカウントを設定します。
- 3) TART、STOPスイッチ

時差カウントをスタート、ストップさせるスイッチです。

※時差カウント中にTIMEモードに切替えても時差はSTOPするまではカウントし続けます。ただしコンフィグ メニュー、PRESET TIMERモードに切替えた場合は、時差は停止・初期化します。

※時差のフォントやポジション等の設定は、PRESET TIMERと共通です。

※PRESET TIMER/時差の同時表示はおこなえませんのでご注意ください。

※COUNTは、COUNT値からの±12時間のカウントになります。

(5) 残時間の表示

残時間は、REMOTEコネクターからの接点信号入力により表示・カウント開始・停止します。 外部接点仕様はP-35「REMOTE IN入力割当て」P-38「8.外部インターフェース」を参照してください。

|        |       | 11 : 11 : 11 |
|--------|-------|--------------|
|        | 60    |              |
|        |       |              |
| 図 5-10 | 残時間表示 |              |

残時間の値は、メニューで設定します。詳細はP-25 「残時間」を参照してください。 ※残時間の0秒は表示しません。

# (6) 設定モード

FUNCTIONスイッチを押すとFUNCTION欄上段のLEDが点灯し、設定モードに入ります。 FUCTION欄上段のLEDは、現在の設定モードを示します。

・TIME/TIMER:設定モード時以外は常時点灯しています。

・POSITION: FUNCTION スイッチを押すと点灯し表示管にポジションメニューが表示します。
 運用しながら時刻、PRESET TIMER のポジション設定がおこなえます。
 TIME スイッチで時刻、TIMER スイッチで PRESET TIMER ポジション設定になります。
 FUNCTION スイッチを再度押すと消灯し、設定モードを抜けます。

 CONFIG : TIME/TIMER LED 点灯時 FUNCTION スイッチを1秒間押すと点灯し、コンフィグメニューを 表示します。

CONFIG 点灯時は時刻、PRESET TIMER などの運用は停止します。

FUNCTIONスイッチを再度押すと消灯し、設定モードを抜けます

設定を行っている際は、下図のような現在設定中の項目などが表示します。

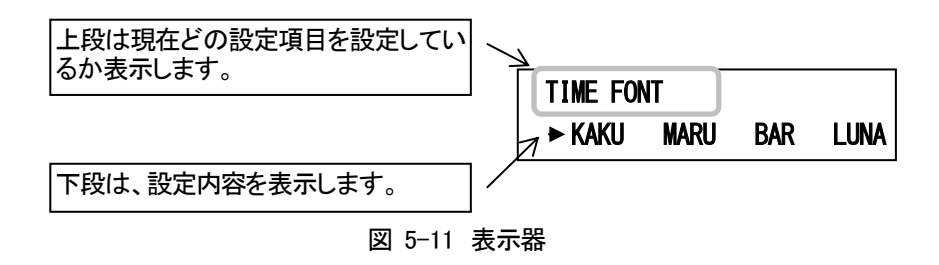

# 6. TIME、PRESET TIMER、REMAIN(残時間)の設定方法

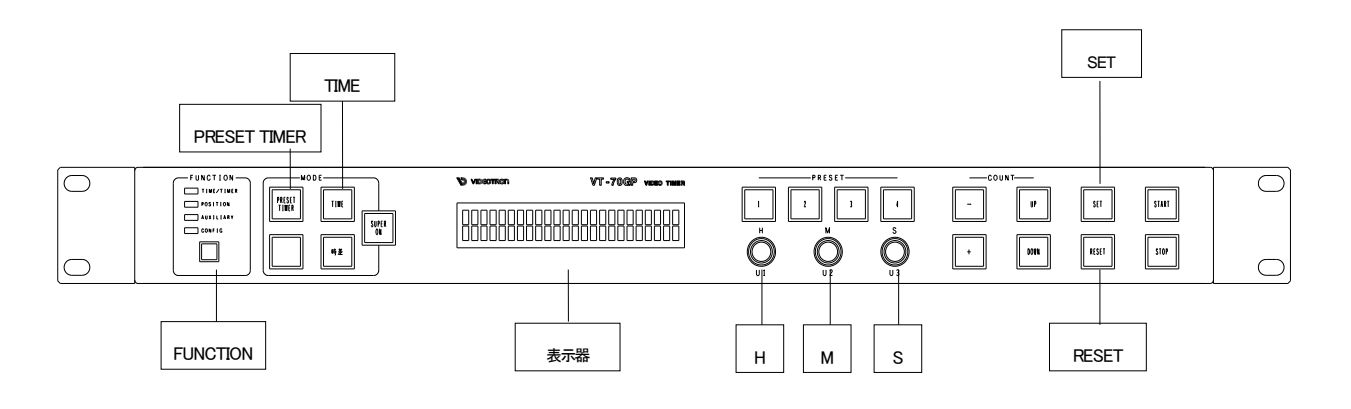

図6-1 パネル正面図

#### ■ポジションメニュー

カウントを継続しながらリアルタイムにポジション設定がおこなえます。 ポジションメニューは、実装しているモジュールの時刻、PRESET TIMER のポジションを変更できます。

## 1. 設定項目の選択と終了操作

(1) POSITION

1) FUNCTIONスイッチを押すとFUNCTION欄のPOSITIONが点灯します。 ポジション メニューに入り、表示器に設定内容を表示します。

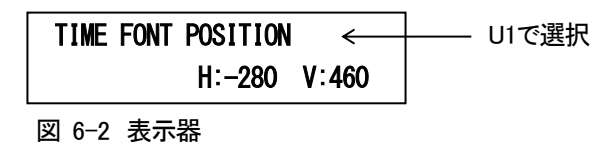

- 2) PRESET TIMER スイッチを押しますと、PRESET TIMERのポジション メニューへ移り、 TIME スイッチを押しますと、時刻のポジション メニューへ移ります。
- 3) U2、U3でパラメータの設定をおこないます。
- 4)SET スイッチを押します。 設定データをバックアップメモリに保存します。
- 5) FUNCTION スイッチを押して設定を終了します。 メニュー表示が消えます。

※設定時にキャンセルする場合は、SET スイッチを押さないでください。

※SUPER ON、TIME、PRESET TIMERスイッチ消灯時にポジション メニューに入ると時刻/PRESET TIMER は表示しません

### 2. TIME、PRESET TIMER、REMAIN(残時間)の設定

TIME、PRESET TIMER、残時間の表示位置の設定をおこないます。

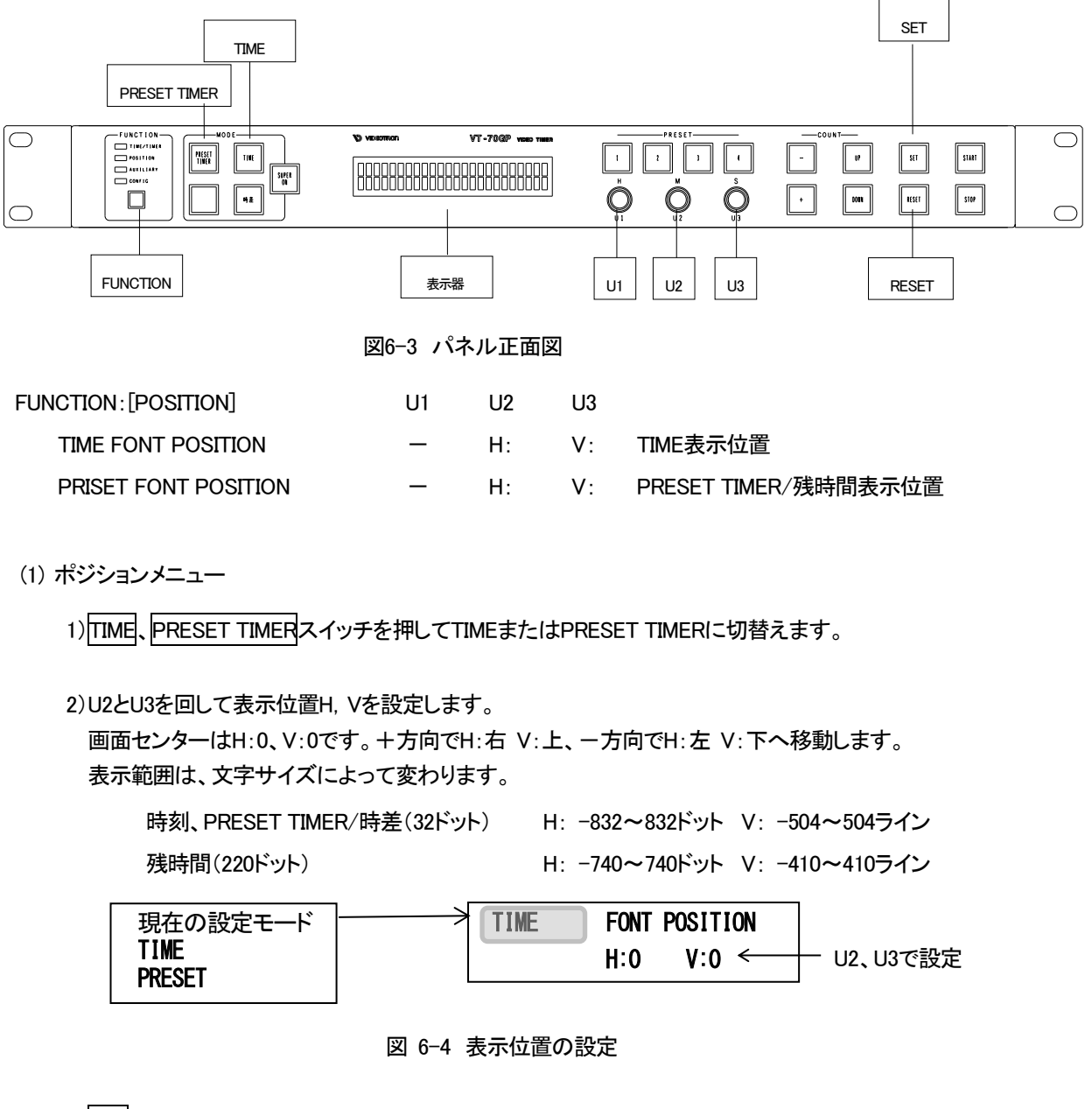

3) SET スイッチを押して設定を保存します。

- ※エッジは処理速度向上のためにハードウェアで発生した関係で、表示文字を重なる様に表示位置を設定すると 文字と文字の重なり合った部分のエッジが消えますので、文字が重ならない様に表示位置を設定してください。
- ※表示文字が表示範囲を超えようとした場合リミッターがかかります。表示範囲に収まるように文字サイズと表示位置 を設定してください。
- ※TIME、PRESET TIMER、残時間を同時に表示している状態で表示位置設定をすると、表示文字移動中のみカウントが 遅れて見えることがあります。この現象は描画時間に負荷がかかったために起こる現象です。内部カウントはずれま せんので表示文字移動を停止しますと正常カウントに戻ります。

# ■コンフィグメニュー

時刻/PRESET TIMER/時差/残時間の運用は停止・リセットしてプレビュー文字(例11:11:11など)を表示します。 すべての項目を設定できます。

## 1. 設定項目の選択と終了操作

(1)FUNCTION欄TIME/TIMER点灯時FUNCTION スイッチを1秒間押すとCONFIGが点灯します。 コンフィグメニューに入り、表示器に初期設定画面を表示します。

(2)U1を回しカーソルで設定項目を選択し、SET スイッチを押します。

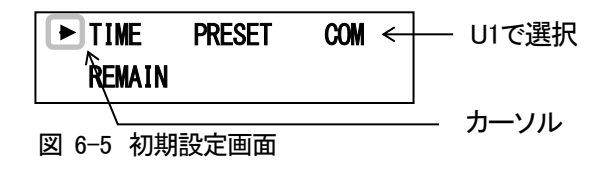

- TIME :時刻の表示文字設定をします。
- PRESET : PRESET TIMERの表示文字設定をします。
- REMAIN :残時間の表示文字設定をします。
- COM :文字色など共通項目を設定します。

(3)U1を回して上段の設定項目を選択します。

(4)U2、U3を回して下段のサブ項目を設定します。

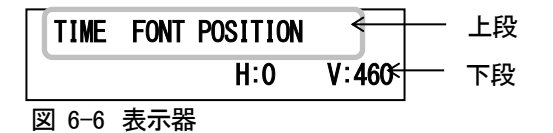

(5) SET スイッチを押します。 設定値が変化した時、SET スイッチは点灯します。点灯中にSET スイッチを押すとバックアップメモリ に設定値を保存します。

(6) RESET スイッチを押すと初期設定画面に戻ります。

※設定をキャンセルする場合は、SET スイッチが点灯していても押さないでください。 押さなければ、一つ前の設定値に戻ります。

※カラーの設定などSETスイッチを押してから設定値を変更する項目は、設定のキャンセルができません。

## 2. TIME、PRESET TIMER/時差、REMAIN(残時間)の設定

TIME、PRESET TIMER/時差、残時間のフォント種類、表示位置、大きさ、色などの設定をおこないます。

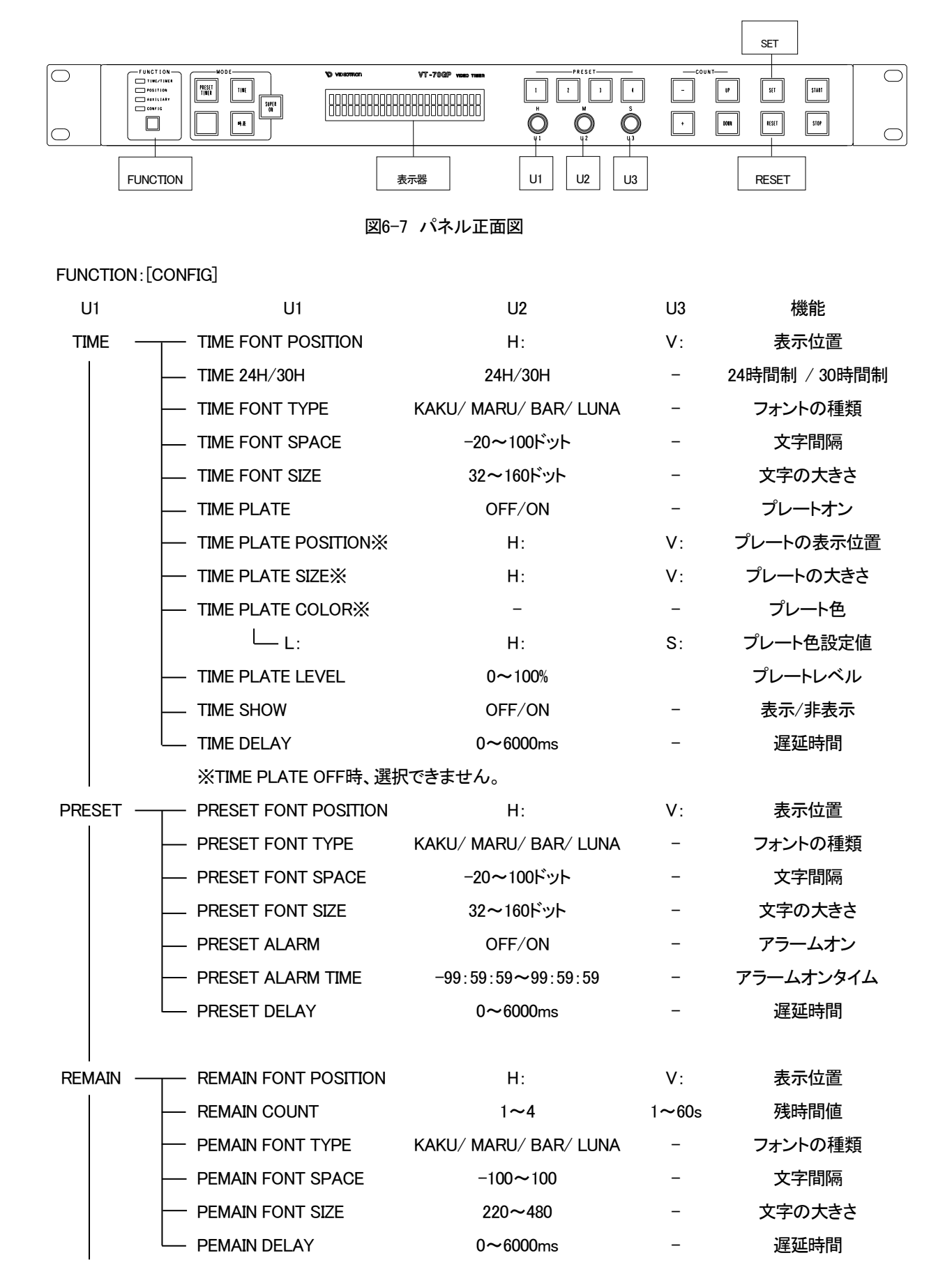

(1) 表示位置

1)U1を回してFONT POSITIONを選択します。

"現在の設定モード"は、TIME、PRESET/時差、REMAIN(残時間)により変化します。

2)U2とU3を回して表示位置H, Vを設定します。

画面センターはH:0、V:0です。+方向でH:右 V:上、-方向でH:左 V:下へ移動します。 表示範囲は、文字サイズによって変わります。

時刻、PRESET TIMER/時差(32ドット)

残時間(220ドット)

H: -832~832ドット V: -504~504ライン

H: -740~740ドット V: -410~410ライン

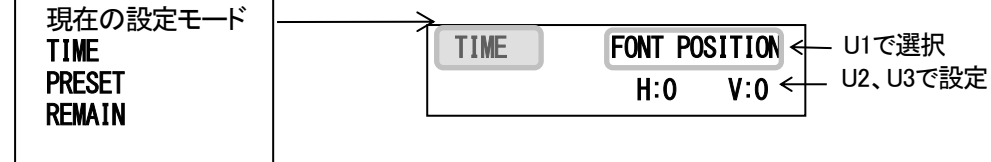

#### 図 6-8 表示位置の設定

- 3)SET スイッチを押して設定を保存します。
- 4) 設定を続けるには、U1を回して次の項目を選択します。

※エッジは処理速度向上のためにハードウェアで発生して関係で、表示文字を重なる様に表示位置を設定すると 文字と文字の重なり合った部分のエッジが消えますので、文字が重ならない様に表示位置を設定してください。

(2) 24 時間制 /30 時間制切替え

1)U1を回してTIME 24H/30Hを選択します。 時刻のみ設定がおこなえます。

2)U2を回して24H/30Hを選択します。

24時間制: 0時~23時 30時間制: 6時~29時

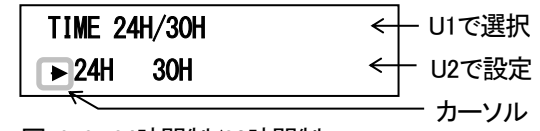

図 6-9 24時間制/30時間制

3)SET スイッチを押して設定を保存します。

<sup>※</sup>表示文字が表示範囲を超えようとした場合リミッターがかかります。表示範囲に収まるように文字サイズと表示 位置を設定してください。

- (3) 残時間
  - 1) U1を回してREMAIN COUNTを選択します。
     残時間の設定がおこなえます。
  - 2)U2を回して番号を選択し、U3で残時間値を設定します。 1~60秒の範囲で設定できます。

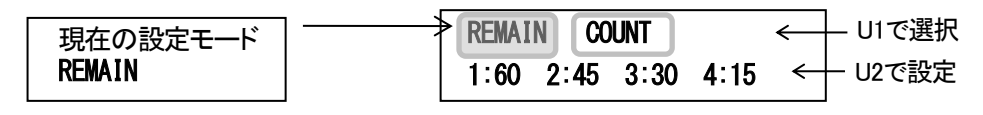

図 6-10 残時間値設定

3)SET スイッチを押して設定を保存します。

4) 設定を続けるには、U1を回して次の項目を選択します。

(4) フォントの種類

1)U1を回してFONT TYPEを選択します。 "現在の設定モード"は時刻(TIME)、PRESET TIMER(PRESET)、残時間(REMAIN)に より変化します。

2)U2を回して文字の種類を選択します。

フォントは4種類から選択できます。 設定するフォントヘカーソルを移動します。

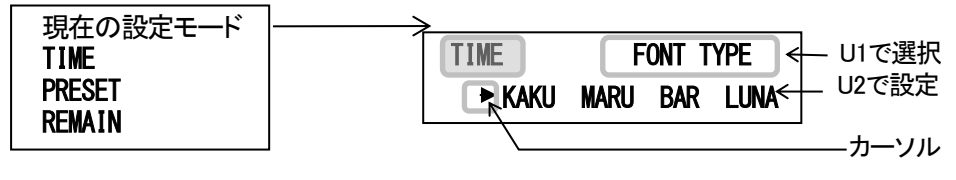

図 6-11 フォントの種類

3)SET スイッチを押して設定を保存します。

(5) 文字間隔

 1)U1を回してFONT SPACEを選択します。
 "現在の設定モード"は時刻(TIME)、PRESET TIMER(PRESET)、残時間(REMAIN)により 変化します。

2)U2を回して文字の間隔を設定します。4ステップずつ移動します。

・時刻/PRESET TIMER -20~100ドット
 ・REMAIN -100~100ドット

| 現在の設定モード<br>TIME<br>PRESET<br>RFMAIN |                | FONT SPACE ← U1で選択<br>20 ← U2で設定 |
|--------------------------------------|----------------|----------------------------------|
|                                      | 図 6-12 フォントの種類 |                                  |

3)SET スイッチを押して設定を保存します。

4) 設定を続けるには、U1を回して次の項目を選択します。

(6) 文字の大きさ

- U1を回してFONT SIZEを選択します。
   "現在の設定モード"は時刻(TIME)、PRESET TIMER(PRESET)、残時間(REMAIN)により 変化します。
- 2) U2を回して文字の大きさを設定します。4ステップずつ変化します。
   ・時刻/PRESET TIMER 32~160ドット
   ・REMAIN 220~480ドット

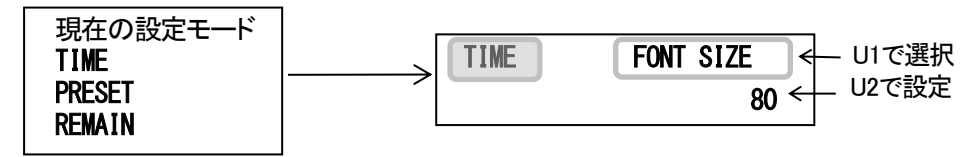

図 6-13 フォントの種類

3)SET スイッチを押して設定を保存します。

- (7) プレート表示ON/OFF
  - 1)U1を回してTIME PLATEを選択します。 時刻のみ設定がおこなえます。
  - 2)U2を回してOFF、ONを選択します。
     OFF、ONが選択できます。

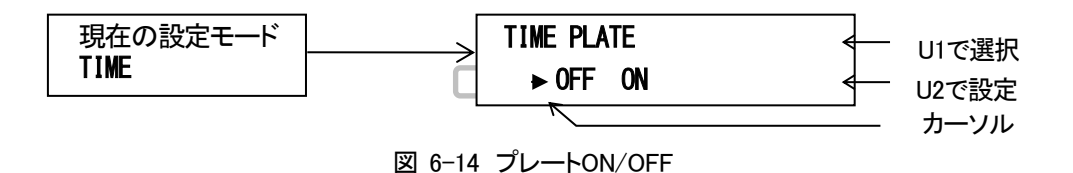

3) SET スイッチを押して設定を保存します。

4) 設定を続けるには、U1を回して次の項目を選択します。

(8) プレート表示位置 ※PLATE が ON 設定時のみ設定できます。

1)U1を回してTIME PLATE POSITIONを選択します。

2)U2とU3を回して表示位置H, Vを設定します。 画面センターはH:0、V:0です。+方向でH:右 V:上、-方向でH:左 V:下へ移動します。 表示範囲は、サイズによって変わります。

20×20ドット

H: -950~950ドット V: -530~530ライン

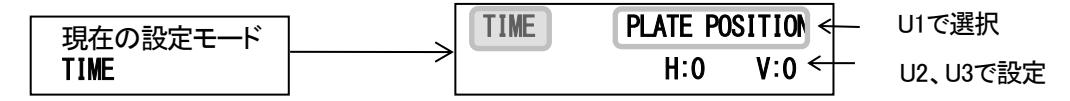

図 6-15 表示位置の設定

3)SET スイッチを押して設定を保存します。

4) 設定を続けるには、U1を回して次の項目を選択します。

※プレートが表示範囲を超えようとした場合リミッターがかかります。表示範囲に収まるようにプレートの 大きさとプレート表示位置を設定してください。 (9) プレートの大きさ ※PLATE が ON 設定時のみ設定できます。

1)U1を回してTIME PLATE SIZEを選択します。

2) U2とU3を回して大きさH, Vを設定します。4ステップずつ変化します。

U2 H: 20~1800ドット

U3 V: 20~500ライン

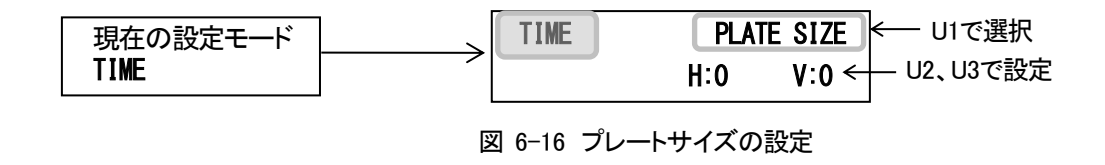

3) SET スイッチを押して設定を保存します。

4) 設定を続けるには、U1を回して次の項目を選択します。

※プレートが表示範囲を超えようとした場合リミッターがかかります。表示範囲に収まるようにプレートの 大きさとプレート表示位置を設定してください。

(10) プレートの色 ※PLATE が ON 設定時のみ設定できます。

1)U1を回してTIME PLATE COLORを選択します。

2) SET スイッチを押します(点滅します)。

3) U1、U2、U3を回して文字の色を設定します。

- U1 L 輝度 0~110%
- U2 H 色相 0~359°
- U3 S 彩度 0~100%

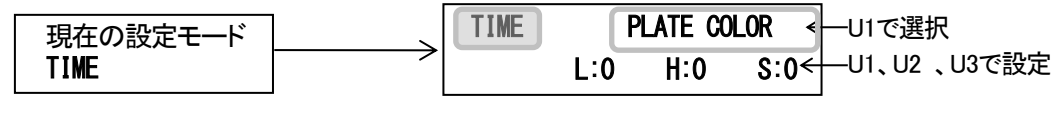

図 6-17 プレートカラーの設定

4)SET スイッチを押して設定を保存します。

(11) プレートレベル ※PLATE が ON 設定時のみ設定できます。

1)U1を回してTIME PLATE LEVELを選択します。

2) U2を回してレベルを設定します。
 0~100%まで設定できます。
 100%で透過しなくなります。

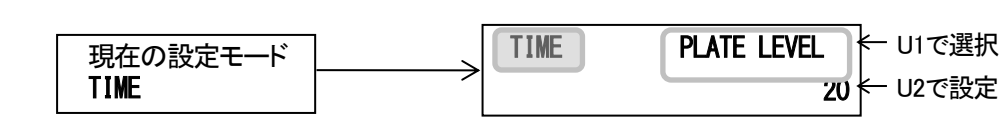

図 6-18 プレートレベルの設定

3) SET スイッチを押して設定を保存します。

4) 設定を続けるには、U1を回して次の項目を選択します。

(12) アラームモード ON/OFF

1)U1を回してPRESET ALARMを選択します。

2)U2を回してOFF、ONを選択します。
 OFF、ONが選択できます。

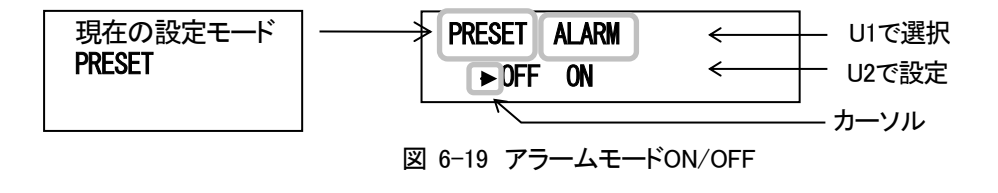

3)SET スイッチを押して設定を保存します。
(13) アラームタイム(接点出力時間)

※アラームモードがON設定時のみ設定ができます。

1)U1を回してPRESET ALARM TIMEを選択します。

2)SET スイッチを押します(点滅します)。

3)日、M、Sロータリーエンコーダーを回してアラームタイムを設定します。 日、日スイッチでアラームタイムの+プラス、--マイナスを設定します。 -99:59:59~99:59:59まで設定可能です。

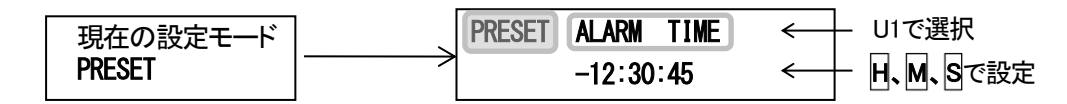

図 6-20 接点出力時間の設定

4) SET スイッチを押して設定を保存します。

5) 設定を続けるには、U1を回して次の項目を選択します。

(14)時刻の表示/非表示

1)U1を回してTIME SHOWを選択します。 時刻のみ設定がおこなえます。

2)U2を回してON、OFFを選択します。

SHOW ON :時刻「表示」 SHOW OFF :時刻「非表示」

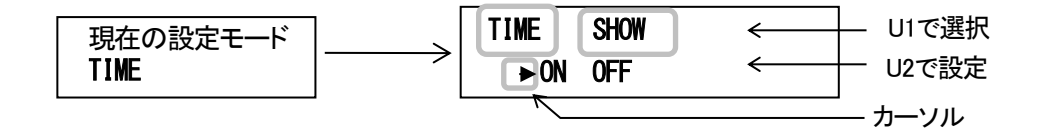

図 6-21 時刻の表示/非表示設定

3)SET スイッチを押して設定を保存します。

4)設定を続けるには、U1を回して次の項目を選択します。

- ※TIME SHOWが「OFF(非表示)」時は、VT-70GP操作パネルからの時刻表示/非表示切替えできません。 常に「非表示」となります。
- ※時刻用ポジション設定などの時刻設定メニューは、TIME SHOWが「OFF(非表示)」時でもVT-70GP 操作パネルの表示器に表示します。
- ※TIME SHOWが「OFF(非表示)」であっても、時刻の「プレビュー表示(00:00:00)」は表示します。 「運用時」に非表示になります。
- ※TIME SHOWが「OFF(非表示)」時は、「VT-70GC内蔵時計の時刻校正方法」は使用できません。 内蔵時計を校正する場合は、「ON(表示)」に設定してください。

(15) 遅延時間

1)U1を回してTIME DELAY、PRESET DELAY、REMAIN DELAYを選択します。

2)U2を回して遅延時間の設定をします。

0~6000msまで10msのステップで設定できます。 設定した値だけ早く表示します。

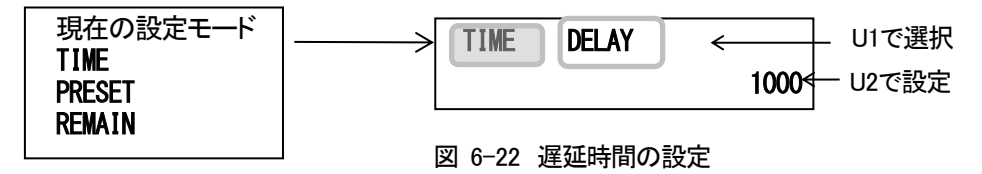

3)SET スイッチを押して設定を保存します。

4) 設定を続けるには、U1を回して次の項目を選択します。

※遅延時間を設定する際に、P-41「外部コントロールのタイミングチャート」を参照してください。 ※システムの遅延がない時は、0に設定してください。

#### 3. 共通項目設定

共通項目の設定をおこないます。初期設定画面(P-22参照)のCOMを選択してください。

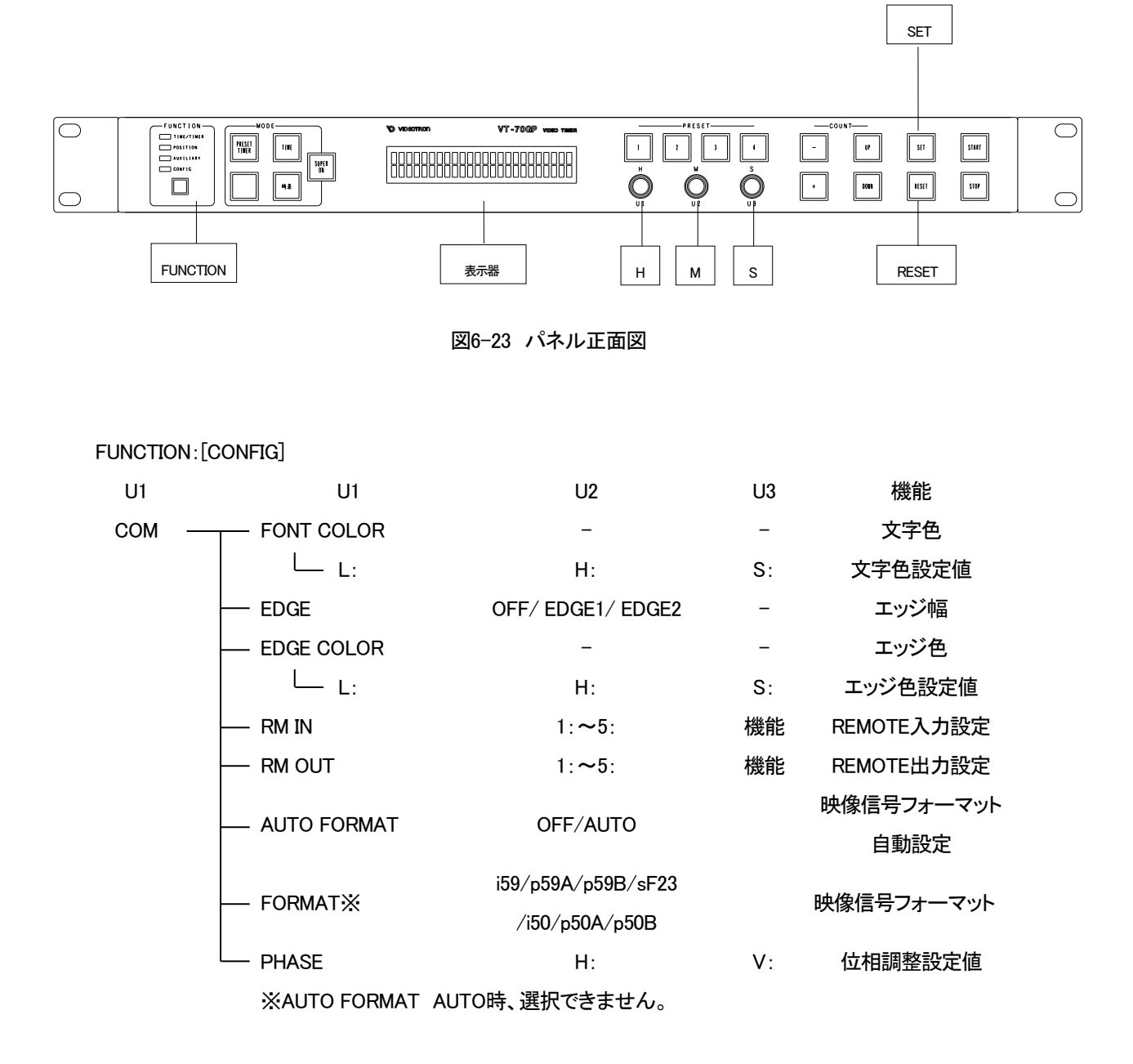

(1) 文字色

1)U1を回してFONT COLORを選択します。

3) U1、U2、U3を回して文字の色を設定します。

- U1 L 輝度 0~110%
- U2 H 色相 0~359°
- U3 S 彩度 0~100%

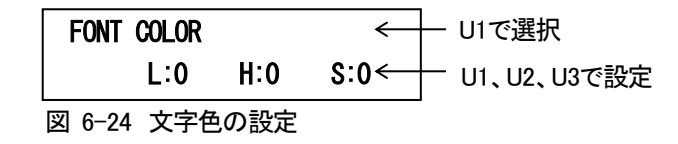

4) SET スイッチを押して設定を保存します。

5) 設定を続けるには、U1を回して次の項目を選択します。

(2) エッジ幅

1)U1を回してEDGEを選択します。

2)U2を回してエッジ幅を選択します。
 OFF、EDGE1、EDGE2が選択できます。

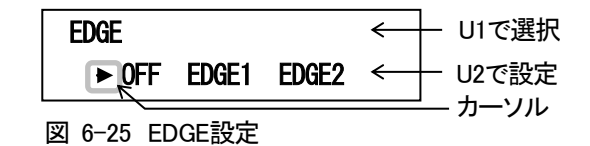

3) SET スイッチを押して設定を保存します。

4)設定を続けるには、U1を回して次の項目を選択します。

(3) エッジの色

1)U1を回してEDGE COLORを選択します。

2)SET スイッチを押します(点滅します)。

3)U1、U2、U3を回して文字の色を設定します。

U1 L 輝度 0~110%

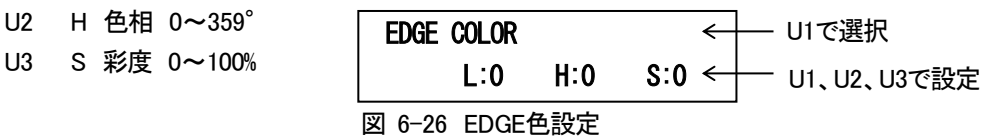

4)SET スイッチを押して設定を保存します。

5) 設定を続けるには、U1を回して次の項目を選択します。

(4) REMOTE IN 入力割当て

1)U1を回してRM INを選択します。

2) U2を回してピン番号を選択し、U3を回して項目を選択します。 それぞれ、次の項目が選択できます。

|   | 項目名  | 機能            |    | 項目名        | 機能                 |
|---|------|---------------|----|------------|--------------------|
| 1 | off  | 使用しない         | 10 | pre2       | プリセット2セット          |
| 2 | zan1 | 残時間1スタート      | 11 | pre3       | プリセット3セット          |
| 3 | zan2 | 残時間2スタート      | 12 | pre4       | プリセット4セット          |
| 4 | zan3 | 残時間3スタート      | 13 | pr1s       | プリセット1セット&スタート     |
| 5 | zan4 | 残時間4スタート      | 14 | pr2s       | プリセット2セット&スタート     |
| 6 | zacs | 残時間ストップ&クリア   | 15 | pr3s       | プリセット3セット&スタート     |
| 7 | trsa | プリセットタイマースタート | 16 | pr4s       | プリセット4セット&スタート     |
| 8 | trsp | プリセットタイマーストップ | 17 | trsw又はtrsn | プリセットタイマー表示/非表示    |
| 9 | pre1 | プリセット1セット     | 18 | trsm       | プリセットタイマーモードON/OFF |

表 6-1 REMOTE IN 機能一覧

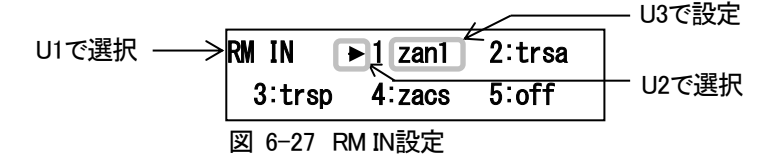

3)SET スイッチを押して設定を保存します。

4) 設定を続けるには、U1を回して次の項目を選択します。

※「trsw/trsn」は、PRESET TIMERモードが「ON」の時に使用できます。 ※外部制御仕様の詳細は、P-38 「8. 外部インターフェース」を参照してください(「trsw/trsn」機能参照)。 (5) REMOTE OUT 出力割当て

1)U1を回してRM OUTを選択します。

# 2)U2を回してピン番号を選択し、U3を回して項目を選択します。

それぞれ、次の項目が選択できます。

|   | 項目名  | 機能(接点出力する条件) |    | 項目名  | 機能(接点出力する条件)    |
|---|------|--------------|----|------|-----------------|
| 1 | off  | 使用しない        | 8  | tro  | プリセットタイマーカウント中  |
| 2 | refx | REF断         | 9  | trx  | プリセットタイマー非カウント中 |
| 3 | ckx  | CLOCK断       | 10 | talm | アラームモード接点出力     |
| 4 | r&cx | REF及びCLOCK断  | 11 | tmin | 時刻ごと分00秒に接点出力   |
| 5 | r/cx | REF又はCLOCK断  | 12 | trsw | プリセットタイマー非表示中   |
| 6 | zano | 残時間表示中       | 13 | trsn | プリセットタイマー表示中    |
| 7 | zanx | 残時間非表示中      |    |      |                 |
|   |      |              | -  |      |                 |

#### 表 6-2 REMOTE OUT 機能一覧

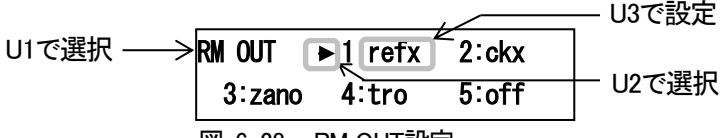

図 6-28 RM OUT設定

3)SET スイッチを押して設定を保存します。

4) 設定を続けるには、U1を回して次の項目を選択します。

※外部制御仕様の詳細は、P-38 「8. 外部インターフェース」を参照してください。 ※「trsw」は、「桁ごとの表示マスク機能」を使用しプリセットタイマーを非表示にしても接点出力しません。

#### (6) 映像信号フォーマット自動設定

| AUTO | FORMAT |        |
|------|--------|--------|
| 0FF  | AUTO   | [i59 ] |
|      | 図 6-29 | 表示器    |

1)U1を回してAUTOFORMATを設定します。

2)U2を回してOFF、AUTOを選択します。

AUTOに設定すると映像信号フォーマット設定メニューを表示しません。 またOFFに設定するとOFFした時点の自動設定したフォーマットを映像信号フォーマット設定 へ設定します。

3) SET スイッチを押して設定を保存します。

右側下段に現在の映像信号フォーマットを表示します。※先頭モジュールの状態のみ表示します。 また右側上段にAUTO FORMATがOFFの場合、映像同期信号入力と映像信号入力が映像信号フォー マット設定とフォーマットが一致しない(映像信号入力の無信号を含む)時に"Mismatch"、AUTO FORMATがAUTOの場合、映像信号入力にフォーマットが対応しない(映像信号入力の無信号を含む) 時に"Unknown"を表示します。 (7) 映像信号フォーマット設定 ※AUTO FORMAT が OFF 設定時のみ設定できます。

| FORMAT | i 59 | p59A | p59B |  |
|--------|------|------|------|--|
| sF23   | i50  | p50A | p50B |  |

図 6-30 表示器

1)U1を回してFORMATを設定します。

2)U2を回してi59(1080i/59.94)、p59A(1080p/59.94Level-A)、p59B(1080p/50Level-B)、 sF23(1080sF/23.98)、i50(1080i/50)、p59A(1080p/50Level-A)、p50B(1080p/50Level-B) のどれかを選択します。

3)SET スイッチを押して設定を保存すると設定した映像信号フォーマットに切り換わります。

(8) 出力位相設定 ※LINE OUT へ挿げ替える同期信号の位相を設定します。

1)U1を回してPHASEを選択します。

2)U2、U3を回して表示モジュールの出力位相を設定します。

またタイトル右側へ内部AVDLでの同期の位相差を[水平:垂直:時間(μs)]で表示します。

※先頭モジュールの情報のみ表示します。

※位相差の表示はAVDLが正常に引き込んだ状態でも±1程度、数値の変動あります。また水平の位相差の 値が0近辺の時に垂直の位相差と時間差の値がずれることがあります。

- U2 H 水平位相を設定します。0でVの値へ桁上げ、桁下げを自動的に行います。
  - ※設定範囲 0~2199(1080i/59.94, 1080p/59.94Level-A/B)

0~2639(1080i/50, 1080p/50Level-A/B)

0~2749(1080sF/23.98)

U3 V 垂直位相を設定します。

※設定範囲 0~1124(1080p/59.94Level-B, 1080p/50Level-B除く)

0~2248(1080p/59.94Level-B, 1080p/50Level-B 2ステップ単位)

| PHASE | Γ | 0: | 0: | 0. 00] |  |
|-------|---|----|----|--------|--|
|       |   | H  | :0 | V:0    |  |

図 6-31 表示器

3) SET スイッチを押して設定を保存します。

■VT-70G内蔵時計の時刻校正方法

TIMEスイッチ、PRESET TIMERスイッチ、時差スイッチすべて消灯させますと、VT-70G内蔵時計の時刻校正が おこなえます。H、M、SロータリーエンコーダーでSET値を設定し、SETスイッチを押しますと時刻校正します。

| TIME | 00:00:00 |
|------|----------|
| SET  | 11:11:11 |
|      |          |

#### 図 6-32 表示器

※RS-485にリアルタイム時刻用マスター時計が入力していると時刻校正は無効です。

※VT-70Gはリアルタイム時刻を基準として内部動作をしています。そのため、PRESET TIMER /時差や残時間が

カウントしている最中に時刻校正をおこなうと、PRESET TIMER /時差や残時間カウントがずれます。

※「時刻の表示/非表示設定」が「非表示」時は、「VT-70G内蔵時計の時刻校正方法」は使用できません。

内蔵時計を校正する場合は、「表示」に設定してください。

7. 接続例

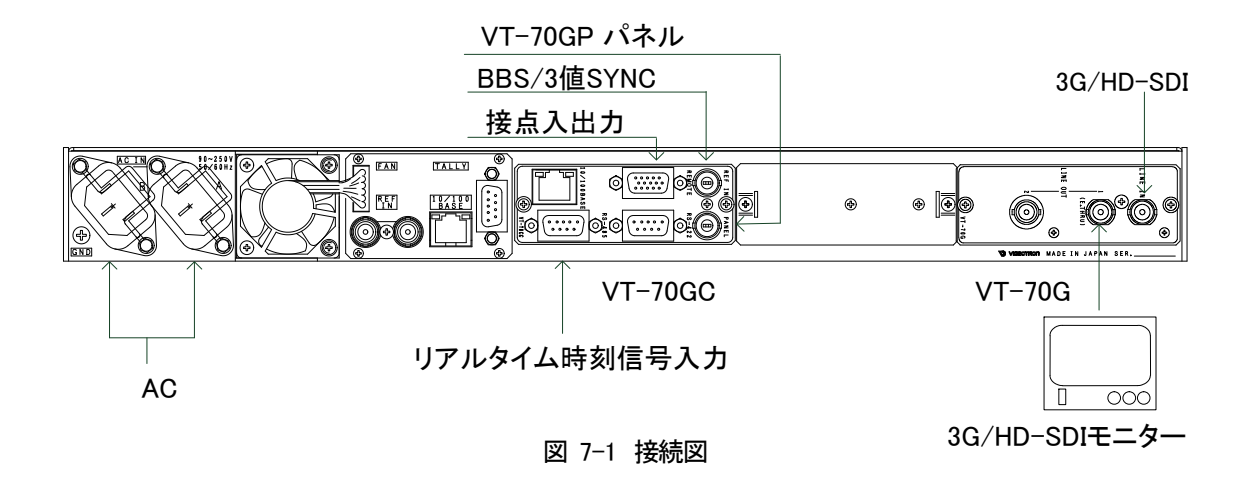

# 8. 外部インターフェース

1. VT-70GC、VT-70GC-L

(1) RS-422(D-sub9pin(f))

#### 通信速度 38400bps

ビット構成 スタート:1ビット データ:8ビット パリティ:ODDパリティ ストップ:1ビット

| ピン番号 | 信号名  | 入出力 |
|------|------|-----|
| 1    | GND  | -   |
| 2    | TXD- | 出力  |
| 3    | RXD+ | 入力  |
| 4    | GND  | -   |
| 5    | -    | -   |
| 6    | GND  | -   |
| 7    | TXD+ | 出力  |
| 8    | RXD- | 入力  |
| 9    | GND  | -   |

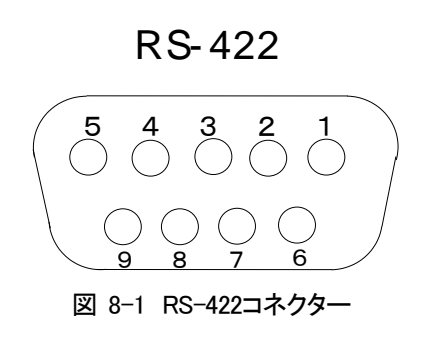

ケーブル用適合コネクター 型番:HDEB-9P(ヒロセ電機社製)

ケーブル用適合コネクターカバー 型番:17JE-09H-1C(第一電子工業社製)

注)必ず上記の指定したコネクター、カバーを使用してください。

(2) RS-485 (D-sub9pin(f)、時刻信号入力) ※VT-70GCのみ

通信速度 2400bps

ビット構成 スタート:1ビット データ:8ビット パリティ:なし ストップ:1ビット

| ピン番号 | 信号名  | 入出力 |
|------|------|-----|
| 1    | GND  | 1   |
| 2    | 1    | 1   |
| 3    | RXD- | 入力  |
| 4    | GND  | 1   |
| 5    | 1    | 1   |
| 6    | GND  | 1   |
| 7    | Ι    |     |
| 8    | RXD+ | 入力  |
| 9    | GND  | _   |

RS-485

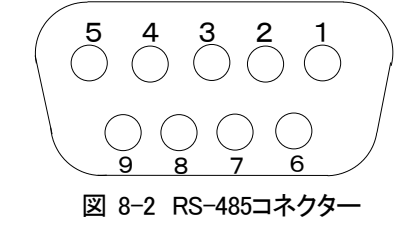

ケーブル用適合コネクター 型番:HDEB-9P(ヒロセ電機社製) ケーブル用適合コネクターカバー 型番:17JE-09H-1C(第一電子工業社製) 注)必ず上記の指定したコネクター、カバーを使用してください。

(3) REMOTE (D-sub15pin(f)、APC 信号入力: パラレル接点制御)

| ピン番号  | 信号名   | 入出力  | 内容       |                                 |  |  |
|-------|-------|------|----------|---------------------------------|--|--|
| 1     | PIN0  | 接点入力 | RM IN 1  | RM IN 1~5は、「REMOTE IN入力割当て設定」で  |  |  |
| 2     | PIN1  | 接点入力 | RM IN 2  | 任意に選択可能です。接点入力は後取り優先で、          |  |  |
| 3     | PIN2  | 接点入力 | RM IN 3  | パネル操作処理より処理優先度は高くなります。          |  |  |
| 4     | PIN3  | 接点入力 | RM IN 4  |                                 |  |  |
| 5     | PIN4  | 接点入力 | RM IN 5  |                                 |  |  |
| 6、7   | GND   | -    |          | 接点信号入力用GND端子                    |  |  |
| 8     | POUT0 | 接点出力 | RM OUT 1 | RM OUT 1~5は、「REMOTE OUT出力割当て設定」 |  |  |
| 9     | POUT1 | 接点出力 | RM OUT 2 | で任意に選択可能です。                     |  |  |
| 10    | POUT2 | 接点出力 | RM OUT 3 |                                 |  |  |
| 11    | POUT3 | 接点出力 | RM OUT 4 |                                 |  |  |
| 12    | POUT4 | 接点出力 | RM OUT 5 |                                 |  |  |
| 13、14 | COM   | -    |          | 接点信号出力用コモン端子                    |  |  |
| 15    | N.C.  | -    |          | 未使用                             |  |  |

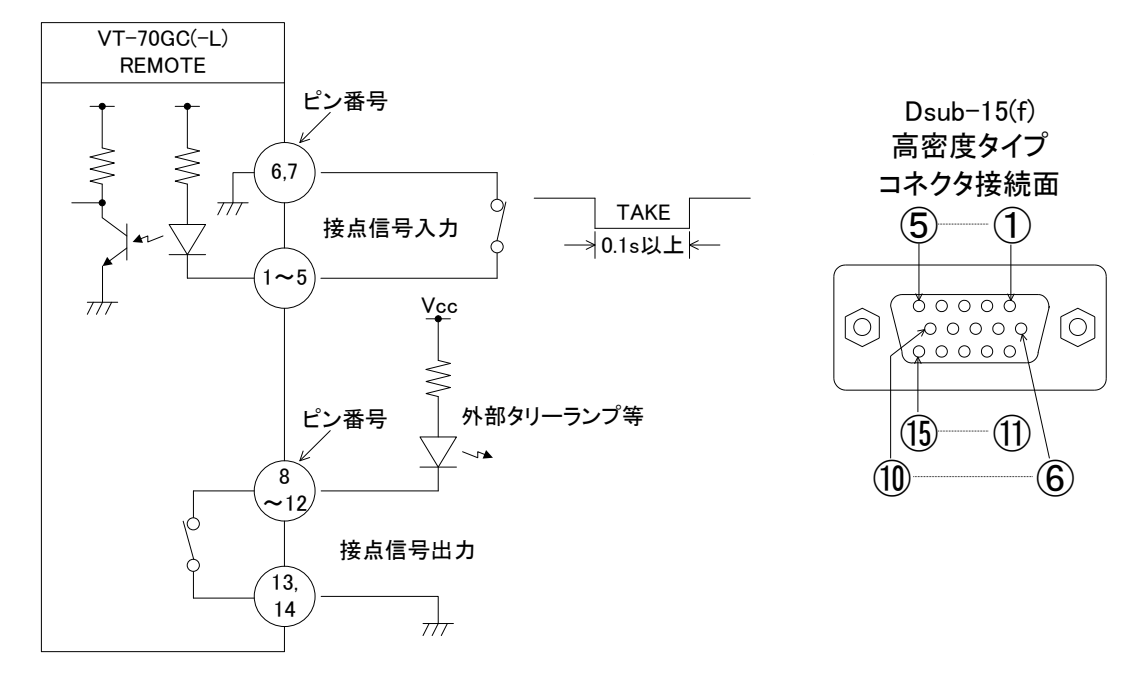

図8-3 REMOTE図

※接点信号入力をロジックで制御する場合、吸い込み電流が12mAまで耐えられるデバイスで駆動してください。 ※接点信号出力の絶対最大定格は60V、300mAです。外部抵抗で電流を300mA以下に制限してください。 ※接点信号入力は後取り優先です。

ケーブル用適合コネクター 型番:D02-M15PG-N-F0(日本航空電子社製)
 ケーブル用適合コネクターコンタクト 型番:D02-22-26P-PKG100(日本航空電子社製)
 ケーブル用適合コネクターカバー 型番:17JE-09H-1C(第一電子工業社製)
 注)必ず上記の指定したコネクター、コンタクト、カバーを使用してください。

※「REMOTE IN 入力割当て設定」で指定した機能の接点入力は「パルス(立下り)」で操作します。

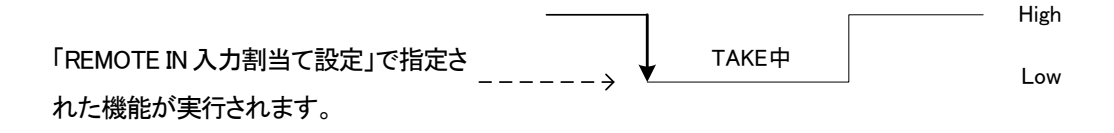

●「trsw/trsn:プリセットタイマー表示/非表示」機能の接点入力だけは「レベル」で操作します。

・trsw: 接点 MAKE 時(Low)時、プリセットタイマー「非表示」になります。

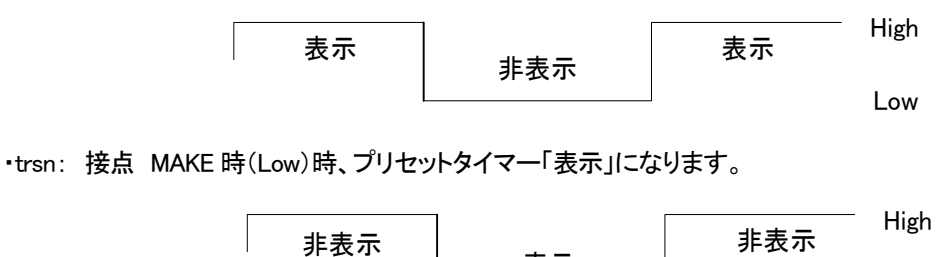

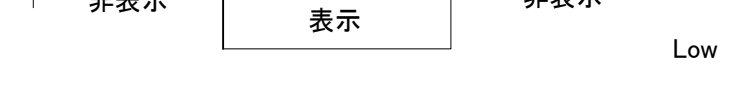

trsw/trsn機能を複数指定した場合、優先度は「(低)POUT0~POUT4(高)」となり、優先度が「一番高い接点入力」 でtrsw/trsn機能が動作します。また、「trsw」、「trsn」は同時に使用することはできません。どちらか一方を選択し 使用してください。

(4) 100/10 BASE(RJ-45) ※未使用

ネットワークでの通信に使用します。

| ピン番号 | 信 <del>号</del> 名 | 入出力 |
|------|------------------|-----|
| 1    | TX+              | 出力  |
| 2    | TX-              | 出力  |
| 3    | RX+              | 入力  |
| 4    | NC               | _   |
| 5    | NC               | -   |
| 6    | RX-              | 入力  |
| 7    | NC               | _   |
| 8    | NC               | _   |

RJ-45 コネクタ接続面

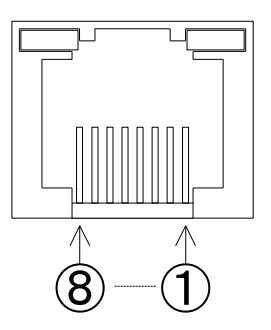

2. 外部コントロールのタイミングチャート

## (1) PRESET TIMER、残時間スタート信号と遅延時間の関係について 遅延時間は、運針を早める方向に作用します。

| JustTime           |            | Ju                 | ıstTime | Just | Time |
|--------------------|------------|--------------------|---------|------|------|
|                    | <          | 1秒                 | →       |      |      |
| リアルタイム時刻信号         | 1          |                    | Π       |      | ]    |
| (JustTime)         |            |                    | I       |      | 1    |
| PRESET TIMERスタート   |            | 1秒                 |         |      |      |
|                    |            |                    |         |      |      |
| Preset Delay 0ms   | Χ          | 00″                | X       | 01″  | 02″  |
| PF                 | RESET TIME | <b>፪延時間</b><br>ay) |         |      |      |
| Preset Delay 200ms | X          | 00″                | 01″     | X    | 02″  |

※PRESET TIMER表示は、PRESET TIMERスタートで表示し、JustTime信号に同期したVT-70GC内部時計で運針します (スタート時点から1秒周期で運針します)。

※残時間スタート信号(APC信号)と遅延時間の関係についても同上です。

#### (2) 時刻信号と遅延時間の関係について

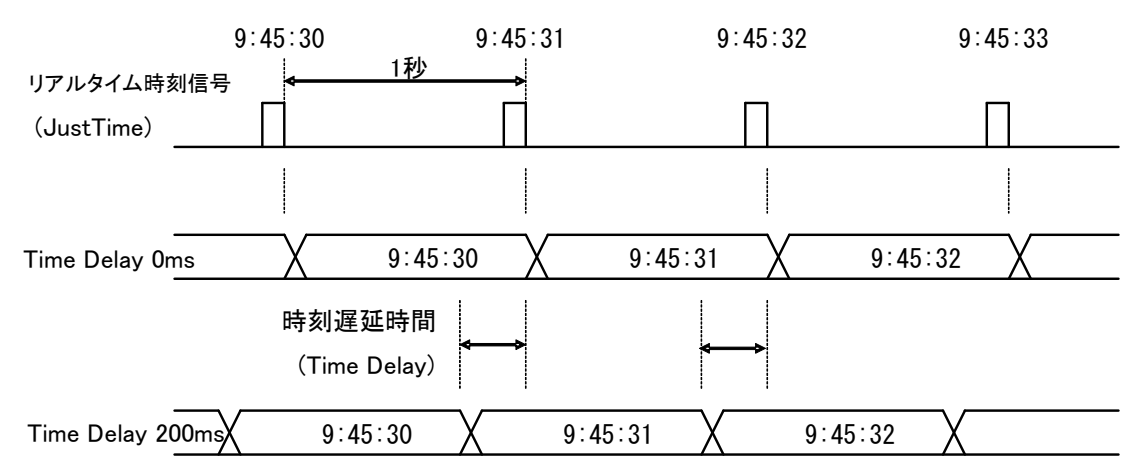

本装置内の遅れは、フォントのサイズにもよりますが、約100msあります。時刻、PRESET TIMER、残時間遅 延時間は、この点を考慮して調整してください。遅延時間は、運針を早める方向に作用します。 (3) 時刻信号と PRESET TIMER、残時間スタート信号の関係について

時刻の1秒カウントから0.06秒以内にPRESET TIMER、残時間のカウントがスタートした場合、PRESET TIMER、 残時間カウントは時刻と同期します。

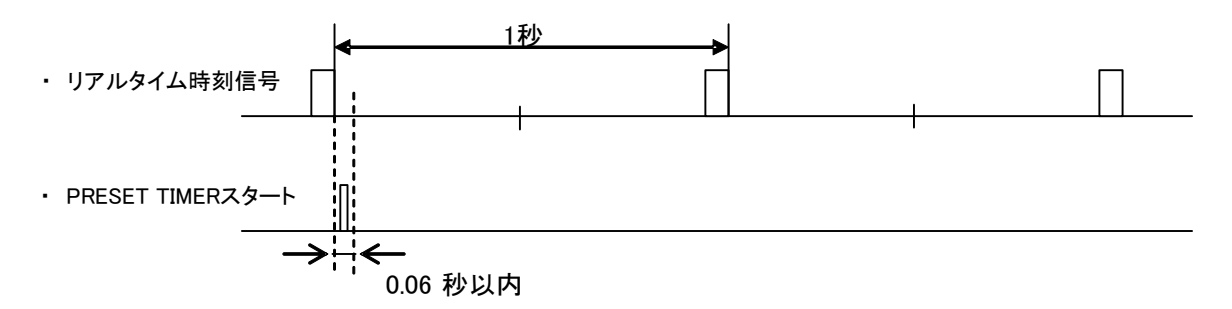

VT-70GCコントロールモジュールのディップスイッチの4番をONにすることで、時刻の1秒カウントとPRESET TIMER、残時間のカウントを強制的に同期します。

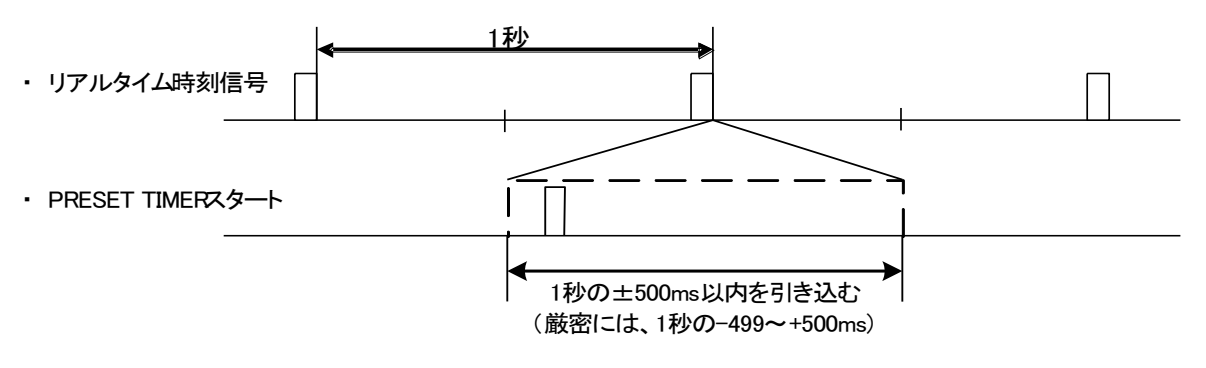

#### 3. RS-485 時刻信号入力について

年(下2桁)・月日・曜日・時分秒のデータを後端同期方式で受け取ります。

a)通信速度 2400bps

- b)同期方式 非同期(調歩同期)
- c)キャラクターフォーマット

スタートビット:1ビット データビット:8ビット パリティ:なし ストップビット:1ビット

d)データフォーマット

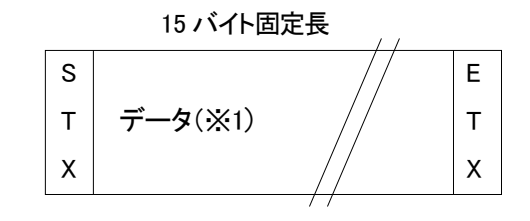

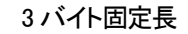

| S |          | Е |
|---|----------|---|
| Т | データ (※2) | Т |
| Х |          | х |

e)内容詳細(※1)

| データ順 | データ内容 | 文字     | HEX ⊐―ド |
|------|-------|--------|---------|
| 1    | スタート  | STX    | 02H     |
| 2    | 10 年  | 0~9    | 30~39H  |
| 3    | 1年    | 0~9    | 30~39H  |
| 4    | 10 月  | 0~1    | 30~31H  |
| 5    | 1月    | 0~9    | 30~39H  |
| 6    | 10 日  | 0~3    | 30~33H  |
| 7    | 1日    | 0~9    | 30~39H  |
| 8    | 曜日    | 0~6 ※3 | 30~36H  |
| 9    | 10 時  | 0~2    | 30~32H  |
| 10   | 1時    | 0~9    | 30~39H  |
| 11   | 10分   | 0~5    | 30~35H  |
| 12   | 1分    | 0~9    | 30~39H  |
| 13   | 10 秒  | 0~5    | 30~35H  |
| 14   | 1秒    | 0~9    | 30~39H  |
| 15   | ストップ  | ETX    | 03H     |

### f)内容詳細(※2)

| データ順 | データ内容   | 文字  | HEX ⊐−ド |
|------|---------|-----|---------|
| 1    | スタート    | STX | 02H     |
| 2    | ジャストタイム |     | E5H     |
| 3    | ストップ    | ETX | 03H     |

g)内容詳細(※3)

| 文字 | 0   | 1   | 2   | 3   | 4   | 5   | 6   |
|----|-----|-----|-----|-----|-----|-----|-----|
| 内容 | SUN | MON | TUE | WED | THU | FRI | SAT |

h)データタイミング

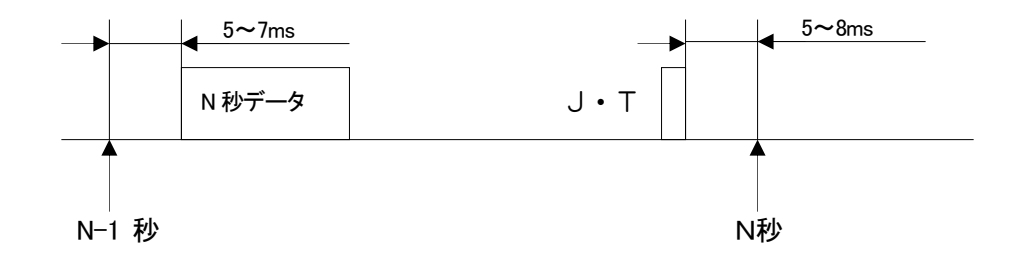

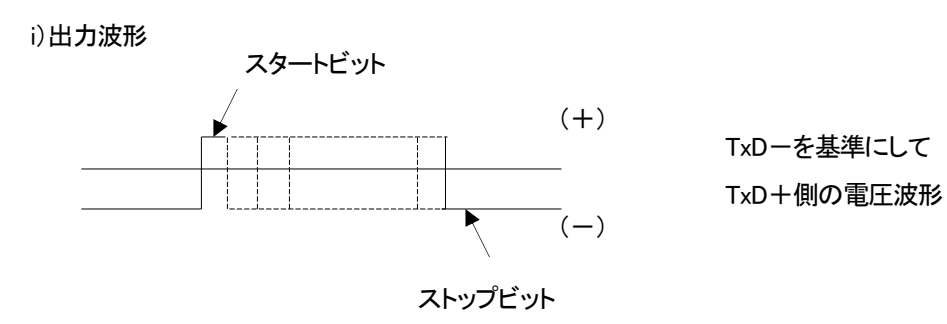

#### 4. RS-422 通信仕様

(1) RS-422通信による制御

VT-70GCのリモート機能をRS-422通信コマンドにしてVT-70Gをコントロールします。 VT-70GCのパラレル接点の入力機能をRS-422通信コマンドとしています。

(2) プロトコル

外部APC, PC等からの制御メッセージをVT-70GCで受信しACK/NAKの返信メッセージを 100ms以内に返します。返信メッセージはVT-70GCでコマンドを受信した結果を返します。

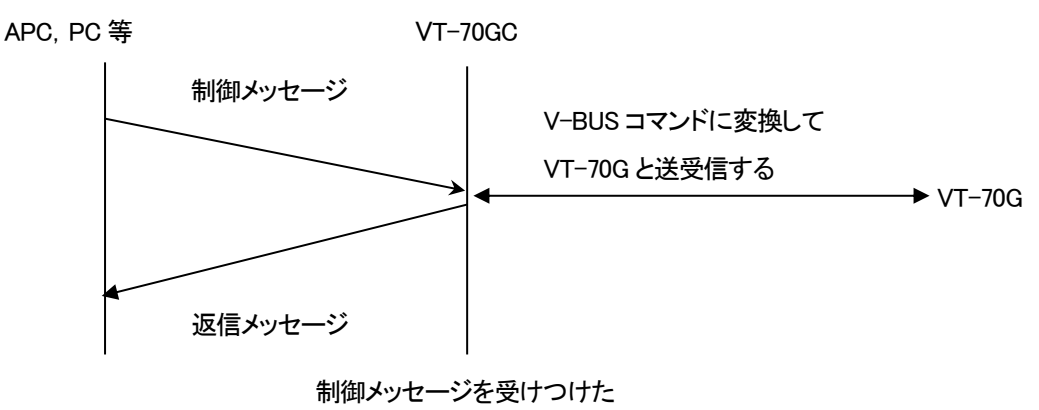

ならば返信する

(3) 通信信号

通信信号は、以下のようになっています。
 調歩同期式ビットシリアル信号 EIA RS-422A準拠
 全二重通信
 調歩同期式
 転送速度 38.4kbps
 スタートビット 1ビット
 データビット 8ビット
 パリティビット 0DDパリティ
 ストップビット 1ビット

- (4) 通信上の規定
  - 1) APCとVT-70GC間の通信は、APCが主導権を持つことを原則とします。
  - 2)APCはコマンドをVT-70GCに送った後、その返答メッセージを受信してから次のコマンドを送ります。
  - 3) APCは1つのコマンドブロック内のバイト転送間隔を10ms以上開けてはなりません。また、VT-70GC はコマンドのバイト間隔が10msを超えたことを検出すると、TIME OUTになり、受信中のコマンドを 無効として、NAK(TIME OUT)を返信します。
  - 4) VT-70GCはAPCからのコマンドブロックを受信し終わってから最大100ms以内に返答の制御メッセー ジ送信を開始します。したがって、APCはコマンドを送信後100ms以上、VT-70GCから返答がない 場合には、APCとVT-70GC間の通信が正確に行われていないと判断し、対応した処置をとる必要が あります。
  - 5)VT-70GCはAPCからの通信上でエラーが検出した時、直ちにNAKを返答します。APCは上記返答を 受け取った時には、直ちに現在のコマンド送出を停止しなければなりません。その後、10msの間は VT-70GCはコマンドを受けつけない物として、対応した処理をとる必要があります。

(5) 制御メッセージフォーマット

制御メッセージは、VT-70GCのリモート制御をするコマンドです。 通信データ長は、コマンドにより可変です。 制御メッセージフォーマットはすべてバイナリーコードで扱います。 ここで扱う数字の表記は10進数です。16進数の場合は、数字の先頭に0xをつけます。 バイトオーダーは、Big Endianです。 制御メッセージフォーマットを以下に示します。

| 0   | 1    | 2    | 3          |     | n     |
|-----|------|------|------------|-----|-------|
| STX | CNT  | CMD  | DATA       | ETX | SUM   |
| 02  | カウント | コマンド | コマンドごとのデータ | 03  | 2 の補数 |

STX 02: データの先頭コードです。

| CNT     | CMD、DATA の総バイト数を示します。                            |
|---------|--------------------------------------------------|
| CMD     | 6 種類のコマンドがあります。                                  |
| DATA    | コマンドごとにデータ数が変わります。                               |
| ETX 03: | データの終了コードです。                                     |
| SUM     | データのチェックサムです。<br>STX から ETX までの総和の 2 の補数で1バイトです。 |

(6) コマンド一覧

仕様変更によりコマンドの内容が変わることがあります。 コマンド

| 1: | 残時間スタート/ストップ       |
|----|--------------------|
| 2: | プリセットタイマーセット       |
| 3: | プリセットタイマースタート/ストップ |
| 4: | プリセットタイマーセットスタート   |
| 5: | プリセットタイマー表示の設定     |
| 6: | プリセットタイマーモードの設定    |

### (7) 送信コマンド詳細

#### 1)残時間スタート/ストップ

残時間のスタート/ストップを制御します。ストップで表示OFFになります。

| CMD | DATA |    |  |        |  |
|-----|------|----|--|--------|--|
| 1   | FUNC | NO |  |        |  |
| 1   | 1    | 1  |  | 3 / 11 |  |

FUNC:機能 0=STOP 1=START

NO: プリセット番号 STOP 時 常に0

START 時 1~4

## 2)プリセットタイマーセット

プリセットタイマーの値をタイマーカウンタに設定します。

| CMD |    | DATA | 合計    |
|-----|----|------|-------|
| 2   | NO |      |       |
| 1   | 1  |      | 2 バイト |

NO: プリセット番号 1~4

3) プリセットタイマースタート/ストップ

タイマーカウンタのスタート/ストップを制御します。

| CMD |      | DATA | 合計    |
|-----|------|------|-------|
| 3   | FUNC |      |       |
| 1   | 1    |      | 2 バイト |

FUNC:機能 0=STOP 1=START

## 4)プリセットタイマーセットスタート

プリセットタイマーをカウンタにセットしスタートします。

| CMD |    | DATA | 合計    |
|-----|----|------|-------|
| 4   | NO |      |       |
| 1   | 1  |      | 2 バイト |

NO: プリセット番号 1~4

5)プリセットタイマー表示の設定

プリセットタイマーの表示/非表示を設定します。

| CMD |      | DATA | 合計    |
|-----|------|------|-------|
| 5   | FUNC |      |       |
| 1   | 1    |      | 2 バイト |

FUNC:機能 0=非表示 1=表示

## 6)プリセットタイマーモードの設定

パネルのプリセットタイマーモードをON/OFFします。

| CMD |      | DATA | 合計        |
|-----|------|------|-----------|
| 6   | FUNC |      |           |
| 1   | 1    |      | 2 / ኀ ፟ ተ |

FUNC:機能 0=OFF 1=ON

#### (8) ACK/NAKメッセージフォーマット

## 1)ACK

#### 制御メッセージを正しく受信し実行した結果を返します。

| 0    | 1   | 2               | 3   | 4   | 合計    |
|------|-----|-----------------|-----|-----|-------|
| STX  | CNT | DATA            | ETX | SUM |       |
| 1    | 1   | 1               | 1   | 1   | 5 バイト |
| STX  | 02: | データの先頭コードです。    |     |     |       |
| CNT  | 01: | 1: CMD、DATA の総数 |     |     |       |
| DATA | 06: | 06: ACK 実行正常    |     |     |       |
| ETX  | 03: | データの終了コードです。    |     |     |       |

SUM 0xF4: データのチェックサムです。 STX から ETX までの総和の 2 の補数で1パイです。

#### 2)NAK

## 制御メッセージを受信しエラーとなった場合、返します。

| 0   | 1   | 2    | 3   | 4   | 5   | 合計    |
|-----|-----|------|-----|-----|-----|-------|
| STX | CNT | DATA | ERR | ETX | SUM |       |
| 1   | 1   | 1    | 1   | 1   | 1   | 6 バイト |

| SIX 02: テーダの | ) 先 與 コ ー ト ( | : 9 | o |
|--------------|---------------|-----|---|
|              |               |     |   |

| CNT | 02: | CMD, DATA, | ERR の総数 |
|-----|-----|------------|---------|
|-----|-----|------------|---------|

| DATA | 0x15: | NAK |
|------|-------|-----|
|      |       |     |

| ERR |     | 通信エラーコードを表します。<br>下の(3)エラーコードー覧を参照してください。 |
|-----|-----|-------------------------------------------|
| ETX | 03: | データの終了コードです。                              |
| SUM |     | データのチェックサムです。                             |

データのチェックサムです。 STX から ETX までの総和の 2 の補数で1バ仆です。

#### エラーコード一覧

APCとVT-70GCとの通信エラーを表します。

#### コード

- 1: RS-422 受信フレーミング、パリティエラー
- 2: RS-422 受信 SUM チェックエラー
- 3: RS-422 受信通信フォーマットエラー 所定の位置に STX, ETX がない
- 4: RS-422 DATA エラー
- 5: RS-422 TIMEOUT エラー

# 9. SNMP

1.VT-70GC、VT-70GC-Lコントロールモジュール

VT-70GC、VT-70GC-LのMIBデータは以下の表に対応します。

オブジェクト識別子は、1.3.6.1.4.1.20120.20.1.233.1.1..項番. indexになります。 indexは、スロット番号1~10です。

MIBデータが変化した時はトラップが発生します。

| 項番 | オブジェクト識別子名   | アクセス | バイト数 | 内容                                                                                                    | 実装例                                                                                                    | SYNTAX    |
|----|--------------|------|------|----------------------------------------------------------------------------------------------------|----------------------------------------------------------------------------------------------------|-----------|
| 1  | vt70gcPid    | R/O  | 80   | プログラム情報                                                                                                | char PID[5][16]の内容<br>製品コード VT-70GC<br>会社名 VIDEOTRON Corp<br>バージョン 01.00.00 R00<br>製造日 2014/09/24 WED<br>時 Build-19:31:16 | STRING    |
| 3  | vt70gcKcode  | R/O  | 4    | 機種コード=233                                                                                              | 233                                                                                                    | INTEGER   |
| 5  | vt70gcIpAdrs | R/W  | 4    | IP アドレス                                                                                                |                                                                                                    | IPADDRESS |
| 7  | vt70gcIpGate | R/W  | 4    | IP Igateway                                                                                            |                                                                                                    | IPADDRESS |
| 8  | vt70gcIpMask | R/W  | 4    | IP Subnetmask                                                                                          |                                                                                                    | IPADDRESS |
| 40 | vt70gcHard   | R/O  | 4    | FPGA のバージョン情報<br>bit0~7: バイナリー                                                                         | バージョン 1<br>01                                                                                                    | INTEGER   |
| 41 | vt70gcDipsw  | R/O  | 4    | ディップスイッチと FUNCTION<br>の状態<br>bit0~7:DIPSW バイナリー<br>bit8~15:FUNCTION0~7                                 | 工場出荷時設定に戻す<br>0x00000080                                                                                                  | INTEGER   |
| 42 | vt70gcTimein | R/O  | 4    | time input status<br>0=INTERNAL CLOCK 1=RS485<br>2=LTC 3=REF 4=ERR                                     | LTC<br>0x0000002                                                                                                    | INTEGER   |
| 43 | vt70gcRefin  | R/O  | 4    | Ref Input<br>0=未定<br>1=未定<br>2=未定<br>3=1080i/59.94<br>4=1080i/50<br>5=1080sF/23.98<br>6=525i<br>7=625i | 1080i/59.94<br>0x0000000                                                                                                  | INTEGER   |

2.VT-70G 表示モジュール

VT-70GのMIBデータは以下の表に対応します。

オブジェクト識別子は、1.3.6.1.4.1.20120.20.1.234.1.1.1.項番. indexになります。indexは、スロット番号1~10です。

MIBデータが変化した時はトラップが発生します。

| 項番 | オブジェクト識別子名           | アクセス | バイト数 | 内容                                                                                                    | 実装例                                                                                                    | SYNTAX  |
|----|----------------------|------|------|----------------------------------------------------------------------------------------------------|----------------------------------------------------------------------------------------------------|---------|
| 1  | vt70gPid             | R/O  | 80   | プログラム情報                                                                                                    | <ul> <li>char PID[5][16]の内容</li> <li>製品コード VT-70G</li> <li>会社名 VIDEOTRON Corp</li> <li>バージョン 01.00.00 R00</li> <li>製造日 2014/09/24 WED</li> <li>時 Build-10:31:16</li> </ul> | STRING  |
| 3  | vt70gKcode           | R/O  | 4    | 機種コード=234                                                                                                    | 234                                                                                                    | INTEGER |
| 40 | vt70gHard            | R/0  | 4    | LCA のバージョン情報<br>英数字 2 文字<br>bit0~15:                                                                                                    | ″V0"=0x5630                                                                                                    | INTEGER |
| 41 | vt70gInputStatus     | R/O  | 4    | INPUT STATUS<br>0=LINE 入力なし REF 入力なし<br>1=LINE 入力あり<br>2=REF 入力あり<br>3=LINE 入力あり REF 入力あり                                                                   | LINE 入力、REF 入力あり<br>3                                                                                                    | INTEGER |
| 42 | vt70gVideoFormat     | R/W  | 4    | 信号フォーマット<br>0 =1080i/59.94<br>1 =1080p/59.94 Level-A<br>2 =1080p/59.94 Level-B<br>3 =1080sF/23<br>4 =1080i/50<br>5 =1080p/50 Level-A<br>6 =1080p/50 Level-B | 1080i/59.94 信 <del>号</del><br>0                                                                                                    | INTEGER |
| 43 | vt70gReferenceSelect | R/O  | 4    | 現在選択されているリファレンス<br>0=LINE DIRECT<br>2=EXT SUB                                                                                                    | EXT_SUB 選択<br>0x00000002                                                                                                    | INTEGER |
| 44 | vt70gDipSw           | R/O  | 4    | Bit0~7:0=OFF 1=ON                                                                                                    | 工場出荷時設定に戻す<br>0x00000080                                                                                                    | INTEGER |
| 45 | vt70gEdge            | R/W  | 4    | Edge<br>0:OFF 1:EDGE1 2:EDGE2                                                                                                    | EDGE1<br>1                                                                                                    | INTEGER |
| 46 | vt70gEdgeColor       | R/W  | 4    | エッジ色<br>bit0~7: 彩度 0~100<br>bit8~15: 輝度 0~100<br>bit16~31: 色相 0~359                                                                                         | 色相 120 輝度 60 彩度 20<br>0x00783c14                                                                                                    | INTEGER |
| 47 | vt70gFontColor       | R/W  | 4    | 文字色<br>bit0~7: 彩度 0~100<br>bit8~15: 輝度 0~100<br>bit16~31: 色相 0~359                                                                                          | 色相 120 輝度 60 彩度 20<br>0x00783c14                                                                                                    | INTEGER |
| 48 | vt70gPlateDisplay    | R/W  | 4    | 時刻 plate 表示<br>0=OFF 1=ON                                                                                                    | plate 表示∶ON<br>1                                                                                                    | INTEGER |
| 49 | vt70gPlatePositionH  | R/W  | 4    | 時刻 plate 位置 H<br>サイズ 20×20 ドット -950~950                                                                                                    | plate 位置 H:−100<br>−100                                                                                                    | INTEGER |
| 50 | vt70gPlatePositionV  | R/W  | 4    | 時刻 plate 位置 V<br>サイズ 20×20 ドット <i>-</i> 530~530                                                                                                    | plate 位置 V:100<br>100                                                                                                    | INTEGER |
| 51 | vt70gPlateWidth      | R/W  | 4    | 時刻 plate 幅<br>20~1800                                                                                                    | plate 幅: 800<br>800                                                                                                    | INTEGER |

| 項番 | オブジェクト識別子名       | アクセス | バイト数 | 内容                                                                                                    | 実装例                              | SYNTAX  |
|----|------------------|------|------|----------------------------------------------------------------------------------------------------|----------------------------------|---------|
| 52 | vt70gPlateHeight | R/W  | 4    | 時刻 plate 高さ<br>20~500                                                                                                    | plate 高さ:100<br>100              | INTEGER |
| 53 | vt70gPlateColor  | R/W  | 4    | 時刻 plate 色<br>bit0~7: 彩度 0~100<br>bit8~15: 輝度 0~100<br>bit16~31: 色相 0~359                                                                        | 色相 120 輝度 60 彩度 20<br>0x00783c14 | INTEGER |
| 54 | vt70gPlateKey    | R/W  | 4    | 時刻 plate Key<br>0~100%                                                                                                    | plate Key:100%<br>100            | INTEGER |
| 55 | vt70gStyleSelect | R/W  | 4    | Style(属性)選択<br>0=残時間 1=時刻 2=タイマー<br>vt70gFontType から vt70gFontSize<br>の MIB データが選択されている内<br>容です。(内容を取得する場合は、<br>200msec 以上おいてから GET してく<br>ださい。) | Style 選択:タイマー<br>3               | INTEGER |
| 56 | vt70gFontType    | R/W  | 4    | フォント選択<br>0=KAKU 1=MARU 2=BAR<br>3=LUNA                                                                                                    | フォント選択:BAR<br>2                  | INTEGER |
| 57 | vt70gSpace       | R/W  | 4    | 文字間隔<br>残時間:-100~100 dot<br>Qテイク:-20~240 dot<br>時刻、タイマー:-20~100 dot                                                                              | 文字間隔:100<br>100                  | INTEGER |
| 58 | vt70gPositionH   | R/W  | 4    | 表示位置 H<br>時刻、タイマー(サイズ 32)-832~<br>832<br>残時間(サイズ 220) -740~740                                                                                   | 表示位置 H:-100<br>-100              | INTEGER |
| 59 | vt70gPositionV   | R/W  | 4    | 表示位置 V<br>時刻、タイマー(サイズ 32)-504~<br>504<br>残時間(サイズ 220) -410~410                                                                                   | 表示位置 V:100<br>100                | INTEGER |
| 60 | vt70gFontSize    | R/W  | 4    | 文字サイズ<br>残時間:220~480<br>時刻、タイマー:32~160 dot                                                                                                    | 文字サイズ:60dot<br>60                | NTEGER  |
| 61 | vt70gAutoFormat  | R/W  | 4    | フォーマット自動認識<br>0=off<br>1=on                                                                                                    | オフ<br>0                          | NTEGER  |
| 62 | vt70gPhaseH      | R/W  | 4    | フェーズ H<br>0~2199:i59, p59A, p59B<br>0~2639:i50, p50A, p50B<br>0~2749:sF23                                                                        | 0                                | NTEGER  |
| 63 | vt70gPhaseV      | R/W  | 4    | フェーズ V<br>0~1124:p50A, p59A を除く<br>0~2248:p50A, p59A                                                                                             | 0                                | NTEGER  |

# 10. トラブルシューティング

トラブルが発生した場合の対処方法です。 (文中の→は対処方法を示しています)

- 現象 VT-70Gのコネクターモジュールが筐体に取付けられない。
- 原因 ・VT-70Gのメインモジュールを先に筐体に取付けていませんか? →コネクターモジュールを筐体に取付けてからメインモジュールを取付けてください。
- 現象 電源が入らない。
- 原因 ・本体正面の電源スイッチはON側になっていますか?
   ・本体の電源ケーブルのプラグはコンセントに挿入されていますか?
   ・本体のヒューズは切れていませんか?
   →もし交換してすぐにヒューズが切れるようであれば、直ちに使用を中止し、
- 現象 入力信号素材が正常にモニターに出力されない。

次ページの連絡先にご連絡ください。

- 原因 ・入力信号が本製品に正しく入力されていますか? →設定方法はP-2「2. 機能チェック」を参照してください。
- 現象 出力画面がまったく表示されない。
- 原因 ・モニターと本体は正しく接続されていますか?
   ・電源スイッチはON側になっていますか?
   →設定方法はP-2「2. 機能チェック」を参照してください。
  - ・出力桁のマスクがすべてONになっていませんか? →設定方法はP-15「5. 操作方法」を参照してください。
- 現象 パネルで設定しても、正常に動作しない。
- 原因 ・パネルと本体が接続されていますか?→設定方法はP-2「2.機能チェック」を参照してください。
- 現象 各スイッチを押しても反応がない。LEDが点灯しない。
- **原因**・パネルの電源はONになっていますか?
  ・パネルと本体が接続されていますか?
- 現象 時刻やPRESET TIMERのタイミングがずれる。
- 原因 ・本体RS−485にリアルタイム時刻用マスター時計が正しく接続されていますか?
  ・遅延時間は正しく調整されていますか?

- 現象 プレートが表示されない。
- 原因 ・表示位置、色、大きさなどが見えにくい設定になっていませんか? →P-20「6. TIME、PRESET TIMER、REMAIN(残時間)の設定方法」を参照してください。
- 現象 本線映像信号に時刻などが表示されない。
- **原因**・SUPER ON スイッチは点灯していますか?

・時刻信号は正しく入力されていますか?

→時刻信号が入力されていない場合PRESET TIMER、残時間カウントは時刻に同期してカウントして おりますので正常動作いたしません。P-2「2. 機能チェック」で、正しく接続されているかを確認ください。

・フォントの大きさが大きすぎたり小さすぎたり、見えにくい色などに設定されていませんか?

→P-20「6. TIME、PRESET TIMER、REMAIN(残時間)の設定方法」を参照してください。

・出力桁のマスクがすべてONになっていませんか?

→設定方法はP-15「5. 操作方法」を参照してください。

- 現象 時刻カウントが秒跳びを起こす。
- **原因** ・時刻信号は正しく入力されていますか?
  - →「5. 操作方法 (1) TIMEモード」で、操作パネル表示器に「ERR」と表示されている場合、時刻信号に 何らかの障害が発生し正常に受信できていません。P-2「2. 機能チェック」で、正しく接続されているか を確認ください。
  - →P-38 「8. 外部インターフェース 3.RS-485時刻信号入力について」の時刻信号フォーマットを使用されて いるか確認ください。

→LTC信号をご使用の場合、「SMPTE 12M-1」に準拠した信号を入力されているか確認ください。

- 現象 出力映像の画面内にノイズが発生する。
- **原因**・LINE INIこ映像信号を入力していますか?

  →REF INと同期の取れた映像信号をLINE INIこ入力してください。

・LINE INの映像信号が断になっていませんか? →LINE INの映像信号を波形モニター等で確認してください。

- 現象 時刻、タイマー等の時間表示が約1秒間隔で点滅したり、数秒間消える。
- 原因 ・REF INに同期信号を入力していますか?

→VT-70GC(-L)をEXT MASTERで使用の場合はVT-70GC(-L)のREF INに、VT-70GC(-L)をEXT SUBで 使用の場合はVbus-Cシリーズ筐体のREF INへリファレンスにする同期信号を入力してください。 ※リファレンスの詳細はP-9 ⑤FUNCTION、⑥REF INを参照してください。

・REF INの同期信号が断になっていませんか?

→REF INの同期信号を波形モニター等で確認してください。

・VT-70GをLINE DIRECTで使用の場合に映像信号がREF INの同期信号に同期していますか?

→REF INの同期信号に同期した映像信号を入力してください。 ※映像同期信号の詳細はP-12 ②映像同期信号入力設定を参照してください。

- 現象 時刻、タイマー等の時間表示の秒切り替わりタイミングが1~3フレームの範囲でランダムに遅れる。
- 原因 ・パネルの電源がOFF、またはコントロールケーブルが外れていませんか? →運用中はパネルの電源をONのまま常時接続状態にしてください。

お問い合わせは、当社までご連絡ください。

# 11. 保守·点検

#### 1.工場出荷時の設定に戻す

SET スイッチを押しながら電源をONにしてください。表示器に"VT-70GC initial"と表示したらスイッチを離します。 "ピーッ"という音が鳴りましたら出荷状態の設定に戻ります。

#### 2.ファームウェアのバージョン確認方法

(1) コントロールモジュール(VT-70GC, VT-70GC-L) 電源をONにすると起動時に約2秒間、操作パネル(VT-70GP)の表示器にコントロールモジュールのソフトウェ

アバージョンとハードウェア(FPGA)バージョンを表示します。

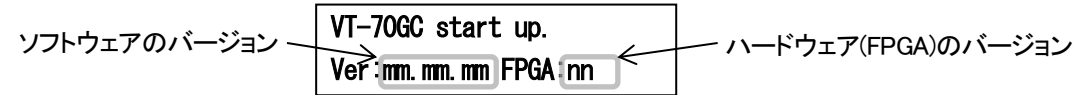

(2) 表示モジュール(VT-70G)

メインモジュール正面の表示器に映像フォーマット、機種名"VT-70G"に続いて表示モジュールのソフトウェア バージョンとハードウェア(FPGA)バージョンをスクロールして表示します。

#### 3.映像遅延について

LINE INのSDI信号がAVDL Window枠内の位相にあれば、REF IN信号(REF IN信号がない場合はLINE IN信号) からLINE OUTは約4 $\mu$ s(Level-Aは約2 $\mu$ s)遅延して出力します。

もし入力のSDI信号の位相がAVDL Window枠外(NG Area)にある場合は出力位相設定で入力のSDI信号が AVDL Window枠内へ収まるように調整してください。この時、出力位相設定を可変すると出力の位相も合わせ て変化することを考慮してください。

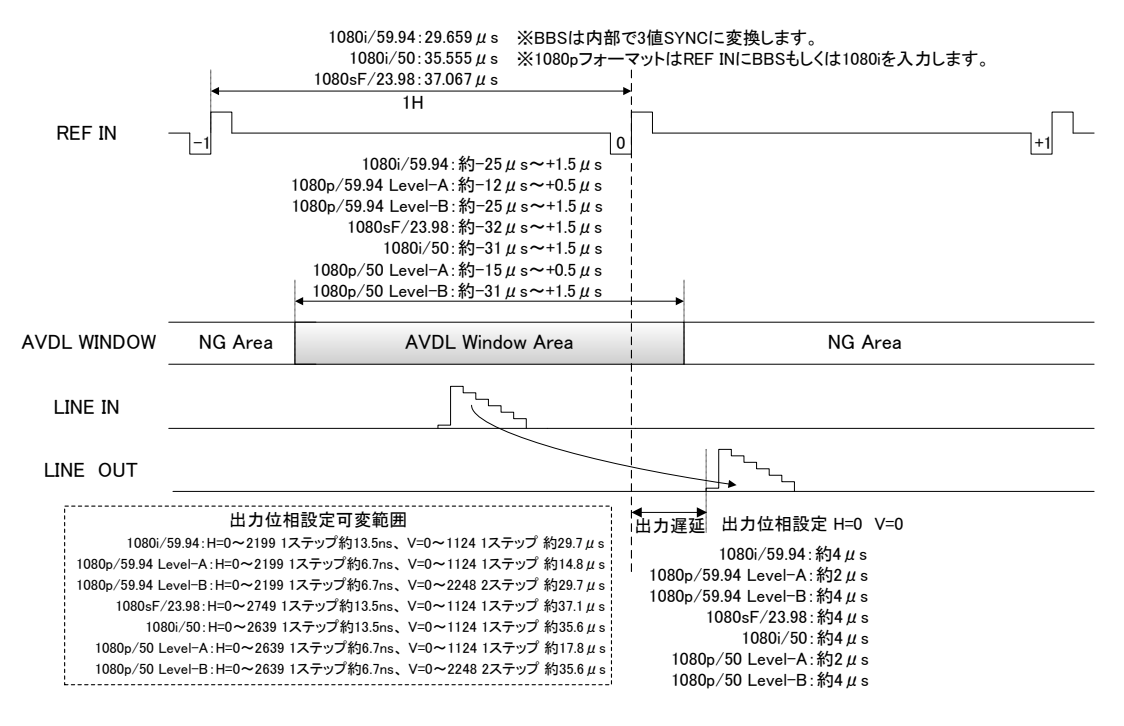

図 11-1 映像遅延およびAVDL引き込み範囲

またAVDL Window枠外(NG Area)にある場合は出力映像に垂直方向の揺すれやずれ、局間制御信号等の補助 データパケットが所定の位置からずれることがあります。

## 4.入力信号異常時の挙動について

入力映像信号の信号異常(無信号)時、出力映像信号の映像同期と背景画(BG)は以下の様になります。 ※同期したREF INとLINE INを同時に入力してください。

| REF IN  | LINE IN | 映像同期    | 背景画(BG) |
|---------|---------|---------|---------|
| 正常      | 正常      | REF IN  | LINE IN |
| 正常      | 異常(無信号) | REF IN  | 黒       |
| 異常(無信号) | 正常      | LINE IN | LINE IN |
| 異常(無信号) | 異常(無信号) | インターナル  | 黒       |

表 11-1 入力映像信号異常時の挙動について

## 5.操作パネル付属品の取り付けについて

操作パネルには付属品としてチルトレッグが付きます、卓上で使用する場合などはお好みでご利用ください。 取り付け方法は以下の図を参考にしてください。

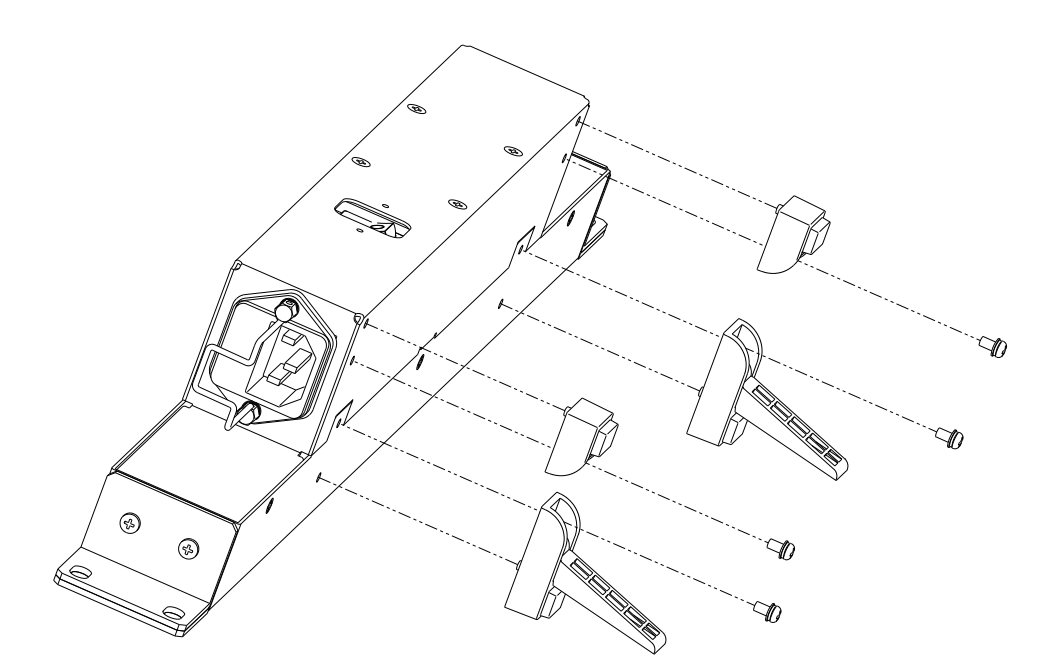

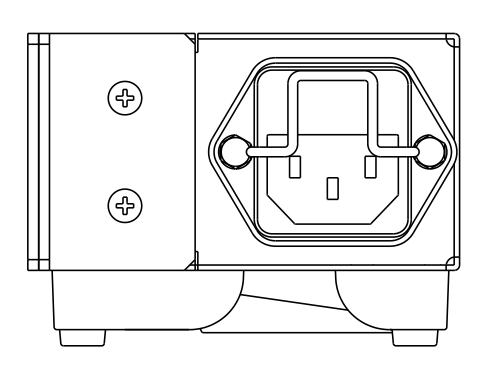

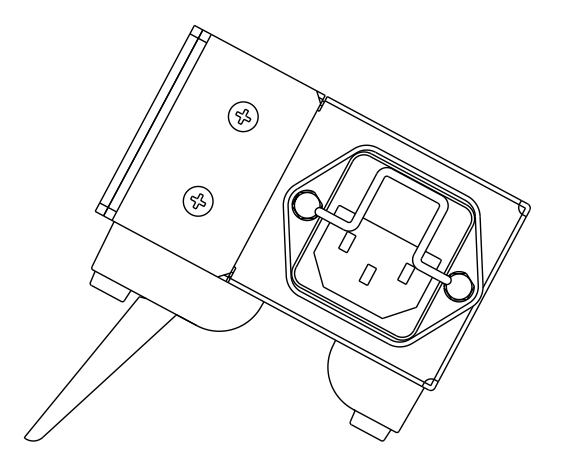

# 12. 仕 様

# 1. 定格

(1) VT-70GC、VT-70GC-L コントロールモジュール

## 入力信号

| · REF IN                                                                                                    | BBS:0.43Vp-p/75Ω(NTSC), 0.45Vp-p/75Ω(PAL)<br>3值SYNC:0.6Vp-p/75Ω BNC 1系統                                                                                                    |
|----------------------------------------------------------------------------------------------------|----------------------------------------------------------------------------------------------------|
| 同期信号フォーマット                                                                                                    | BBS NTSC(525i/59.94), PAL(625i/50)<br>・NTSCは映像フォーマット1080p/59.94Level-A/B, 1080i/59.94に対応。<br>・PALは映像フォーマット1080p/50Level-A/B, 1080i/50に対応。<br>3値SYNC 1080i/59.94, 1080sF/23.98, 1080i/50<br>・1080i/59.94は映像フォーマット1080p/59.94Level-A/B, 1080i/59.94に対応。<br>・1080i/50は映像フォーマット1080p/50Level-A/B, 1080i/50に対応。<br>・1080sF/23.98は映像フォーマット1080sF/23.98に対応。 |
| 外部(/F<br>・REMOTE<br>・RS-422<br>・RS-485 <sub>(VT-703Cのみ)</sub><br>・LTC <sub>(VT-703C-Lのみ)</sub><br>・PANEL<br>・10/100BASE | D-sub 15(f)高密度タイプ、インチネジ 1系統 接点入力×5、接点出力×5<br>D-sub 9(f)インチネジ 1 系統<br>D-sub 9(f)インチネジ 1系統<br>SMPTE 12M-1準拠、0.5-4.5Vp-p/4.7kΩ BNC 1系統<br>2Vp-p/75Ω、BNC 1系統<br>RJ45 1 系統                                                                                                    |
| 質量                                                                                                    | 280g(コネクターモジュール含む)                                                                                                    |
| 動作温度                                                                                                    | 0∼40°C                                                                                                    |
| 動作湿度                                                                                                    | 20~80%RH(但し、結露なきこと)                                                                                                    |
| 消費電力                                                                                                    | 3VA (5V, 0.6A)                                                                                                    |

| (2)VT-70G 表示モジュール     |                                                                    |
|-----------------------|--------------------------------------------------------------------|
| 入力信号<br>・LINE IN      | SMPTE 424M/292M準拠、0.8Vp−p/75Ω、BNC 1系統                              |
| 出力信号<br>・LINE OUT 1、2 | SMPTE 424M/292M準拠、0.8Vp-p±10%/75Ω、BNC 各1系統                         |
| 映像フォーマット              | 1080p/59.94/50(Level-A/B 4 : 2 : 2(YCbCr)/10bit)<br>1080i/59.94/50 |
| 質量                    | 320g(コネクターモジュール含む)                                                 |
| 動作温度                  | 0~40°C                                                             |
| 動作湿度                  | 20~80%RH(但し、結露なきこと)                                                |
| 消費電力                  | 7VA (5V, 1.4A)                                                     |

# (3)VT-70GP 操作パネル

| 外部 I/F<br>・CONT | 2Vp-p/75Ω、BNC 1系統            |
|-----------------|------------------------------|
| 動作温度            | 0~40°C                       |
| 動作湿度            | 20~80%RH(但し、結露なきこと)          |
| 消費電力            | 7VA                          |
| 質量              | 1.3kg                        |
| 外形寸法            | 480(W)×44(H)×80(D)mm(突起物含まず) |

# 2. 性能

VT-70G 表示モジュール

#### 入力特性 ・L INF IN

| • LINE IN                          |                                                       |
|------------------------------------|-------------------------------------------------------|
| 分解能                                | 4:2:2(YCbCr)/10bit                                    |
| サンプリング周波数                          | 3G:148.35MHz(148.5MHz) HD:74.18MHz(74.25 MHz) ()内はPAL |
| イコライザー特性                           | 3G:70m/5CFB HD:100m/5CFB                              |
| 反射減衰量                              | 5 MHz~1.485 MHz 15 dB 以上 1.485 MHz~2.97 GHz 10 dB 以上  |
| 出力特性                               |                                                       |
| • LINE OUT 1、2                     |                                                       |
| 分解能                                | 4:2:2(YCbCr)/10bit (スーパー 8bit)                        |
| サンプリング周波数                          | 3G:148.35MHz(148.5MHz) HD:74.18MHz(74.25 MHz) ()内はPAL |
| 信号振幅                               | 0.8Vp-p±10%/75Ω                                       |
| 反射減衰量                              | 5 MHz~1.485 MHz 15 dB 以上 1.485 MHz~2.97 GHz 10 dB 以上  |
| 立ち上がり/立ち下がり時間<br>(20%~80%)         | 3G:135ps 以下 HD:270ps 以下                               |
| オーバーシュート                           | 10%以下                                                 |
| DCオフセット                            | ±500mV 以内                                             |
| ジッター特性                             | 3G アライメント:0.3UI、タイミング:2.0UI                           |
|                                    | HD アライメント:0.2UI、タイミング:1.0UI                           |
| 映像出力遅延                             | 1080i/59.94、1080i/50,1080sF/23.98   約4 µ s            |
| (REF IN もしくは LINE IN を基準 H=0, V=0) | 1080p/59.94 Level–A, 1080p/50 Level–A  約 2 $\mu$ s    |
|                                    | 1080p/59.94 Level-B, 1080p/50 Level-B 約4µs            |

#### 3. 機能

◇時刻

| 時刻表示     | HH:MM:SS                                |
|----------|-----------------------------------------|
| 24•30時間制 | 24H / 30H                               |
| フォント種類   | 角ゴシック体/丸ゴシック体/BAR体/ルナ体                  |
| 文字間隔     | -20~100ドット                              |
| 表示範囲     | 文字サイズ32ドット H:-832~832ドット V:-504~504ライン  |
| 文字の大きさ   | 時刻、タイマー:32~160ドット                       |
| プレート表示   | ON/OFF                                  |
| プレート表示範囲 | サイズ20×20ドット H:-950~950ドット V:-530~530ライン |
| プレートの大きさ | H: 20~1800ドット                           |
|          | V: 20~500ライン                            |
| プレートの色   | L:0~110% H: 0~359° S: 0~100%            |
| プレートレベル  | 0~100%(100%で透過しなくなります。)                 |
| 遅延時間     | 0~6000ms                                |

※表示文字が表示範囲を超えようとした場合リミッターがかかります。 表示範囲に収まるように文字サイズと表示位置を設定してください。

※プレートが表示範囲を超えようとした場合リミッターがかかります。 表示範囲に収まるようにプレートの大きさとプレート表示位置を設定してください。 ♦ PRESET TIMER

| PRESET TIMER表示 | HH:MM:SS                             |
|----------------|--------------------------------------|
| SET值           | -99:59:59~99:59:59                   |
| フォント種類         | 角ゴシック体/丸ゴシック体/BAR体/ルナ体               |
| 文字間隔           | -20~100ドット                           |
| 表示範囲           | 文字サイズ32ドット H:832~832ドット V:504~504ライン |
| 文字の大きさ         | 32~160ドット                            |
| 遅延時間           | 0~6000ms                             |

※PRESET TIMERは1/100秒タイマーです(リアルタイム時刻信号入力時のみ。信号なし時は、 20分間カウントで約100msの誤差が生じます)。

※表示文字が表示範囲を超えようとした場合リミッターがかかります。 表示範囲に収まるように文字サイズと表示位置を設定してください。

◇時差

| 時差表示        | HH:MM:SS                                              |
|-------------|-------------------------------------------------------|
| START值(30H) | $00:00:00 \sim 23:59:59$ ( $06:00:00 \sim 29:59:59$ ) |
| COUNT值      | 00:00:00~11:59:59                                     |

※フォント種類等の設定は、PRESET TIMERと共通です。

※時差表示は、時刻と設定した値の差をカウント表示する物です。 時差モードを使用する際は必ずリアルタイム時刻信号を入力してください。 ◇残時間

| 残時間表示  | SS                                        |
|--------|-------------------------------------------|
| 残時間値   | 1~60秒                                     |
| フォント種類 | 角ゴシック体/丸ゴシック体/BAR体/ルナ体                    |
| 文字間隔   | -100~100ドット                               |
| 表示範囲   | 文字サイズ220ドット H: -740~740ドット V: -410~410ライン |
| 文字の大きさ | 220~480ドット                                |
| 遅延時間   | 0~6000ms                                  |

※表示文字が表示範囲を超えようとした場合リミッターがかかります。 表示範囲に収まるように文字サイズと表示位置を設定してください。

◇フォントカラー、エッジ、エッジカラー

| フォントカラー | L:0~110% H: 0~359° S: 0~100% |
|---------|------------------------------|
| エッジ幅    | OFF/EDGE1/EDGE2              |
| エッジカラー  | L:0~110% H: 0~359° S: 0~100% |

# 13. ブロック図

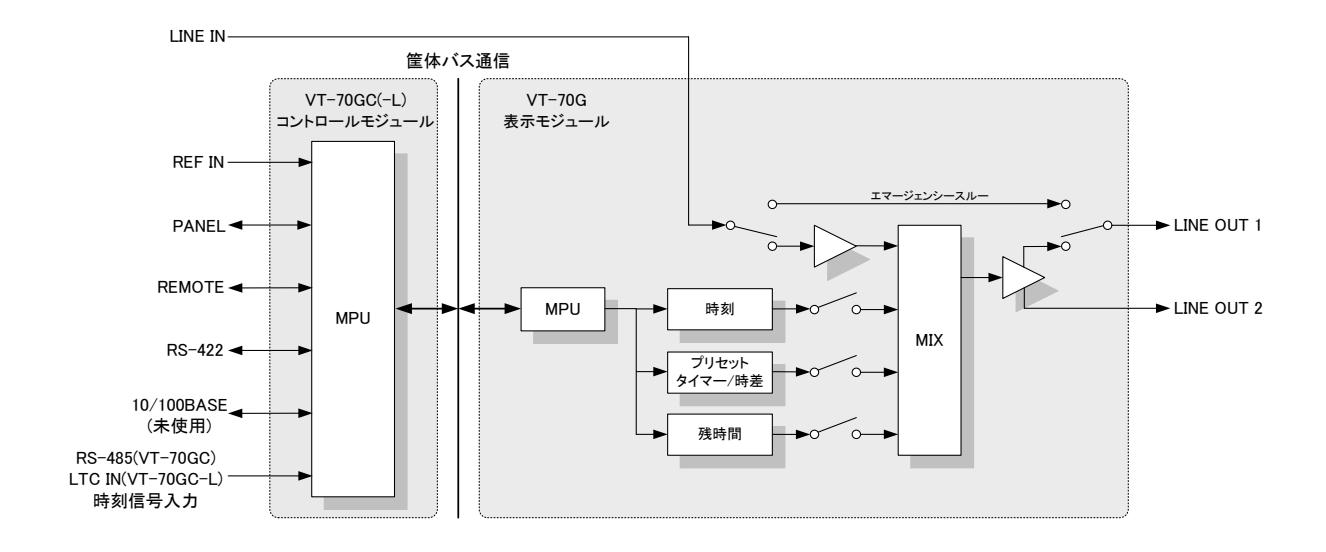

図 13-1 VT-70GC(-L), VT-70Gブロック図

# 14. 外形寸法図

1. パネル

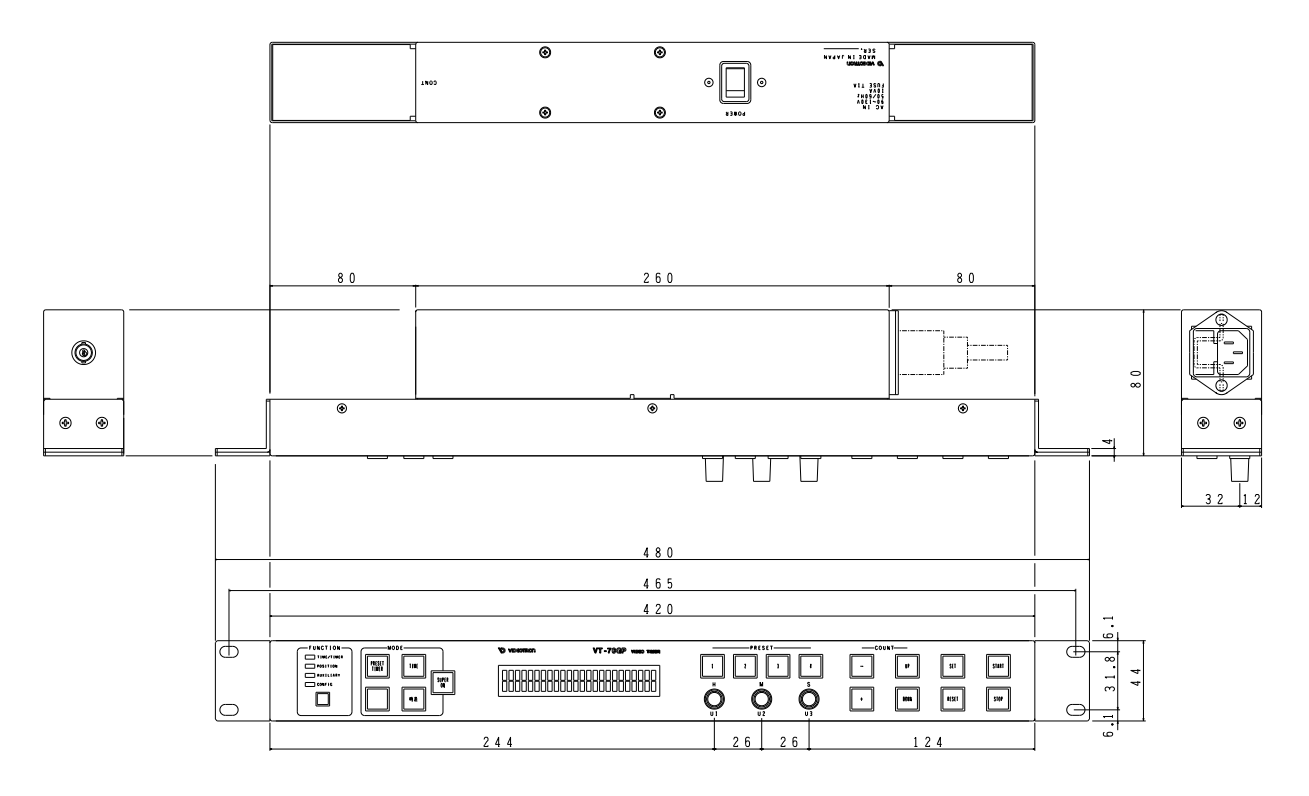

図 14-1 パネル外形寸法図

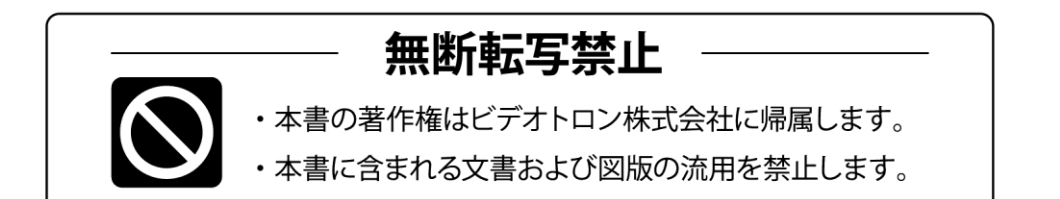

# お問い合わせ

製品に関するお問い合わせは、下記サポートダイヤルにて承ります。
 本社営業部/サポートセンター TEL 042-666-6311
 大阪営業所 TEL 06-6195-8741
 ビデオトロン株式会社 E-Mail: sales@videotron.co.jp
 本社 〒193-0835 東京都八王子市千人町 2-17-16
 大阪営業所 〒532-0011 大阪府大阪市淀川区西中島6-8-8 花原第8ビル 5F

ビデオトロンWEBサイト http://www.videotron.co.jp/ 101714R16 本書の内容については、予告なしに変更する事がありますので予めご了承下さい。